文档更新说明:

1. Cam-107 线缆损坏,换成 Cam-122;

2. Cam-3, Cam-4 配置过程中,增加两个步骤

# Operation manual for the ISCMOS sub-system of HERD full-functional prototype at CERN Beam Test 2021 (V0.1)

# CONTENTS

| 1 | Intro         | duction  | duction                                         |    |  |  |  |  |  |  |
|---|---------------|----------|-------------------------------------------------|----|--|--|--|--|--|--|
|   | 1.1           | Intro    | duction of the ISCMOS sub-system                | 1  |  |  |  |  |  |  |
|   | 1.2           | Purpo    | oses of BT for ISCMOS sub-system                | 1  |  |  |  |  |  |  |
| 2 | Hard          | ware     |                                                 | 2  |  |  |  |  |  |  |
|   | 2.1 Unpacking |          |                                                 |    |  |  |  |  |  |  |
|   | 2.2           | On-si    | te transportation and connection                | 3  |  |  |  |  |  |  |
|   | 2.3           | Packi    | Packing                                         |    |  |  |  |  |  |  |
| 3 | Cont          | rol soft | ware                                            | 14 |  |  |  |  |  |  |
|   | 3.1           | luction  | 14                                              |    |  |  |  |  |  |  |
|   | 3.2           | Norm     | al operations                                   | 14 |  |  |  |  |  |  |
|   |               | 3.2.1    | Pre-test outside the beam area before beam test | 14 |  |  |  |  |  |  |
|   |               | 3.2.2    | Particle run                                    | 23 |  |  |  |  |  |  |
|   |               | 3.2.3    | Calibration run                                 |    |  |  |  |  |  |  |
|   |               | 3.2.4    | Test outside the beam area after beam test      | 30 |  |  |  |  |  |  |
|   | 3.3           | Abno     | rmal operations                                 |    |  |  |  |  |  |  |
| 4 | Cond          | clusion. |                                                 |    |  |  |  |  |  |  |

#### **1** Introduction

#### 1.1 Introduction of the ISCMOS sub-system

Figure 1-1 Illustration of ISCMOS sub-system

| Table 1-1 Device list of IS | SCMOS sub-system |
|-----------------------------|------------------|
|-----------------------------|------------------|

| No. | Device name   | Function                   |
|-----|---------------|----------------------------|
| 1.  | ISCMOS system | image and data acquisition |
| 2.  |               |                            |
| *   | <             |                            |

#### 1.2 Purposes of BT for ISCMOS sub-system

The ISCMOS sub-system is used for the image and data acquisition. This sub-system is marked as Cam, consists of two ISCMOS devices, one ISCMOS IMAQ computer, two power devices, two temp control devices, computer monitor, mouse, keyboard, many cables and other backup devices. Two ISCMOS have been fixed to main HERD-device, trig-line from the trigger system. ISCMOS IMAQ computer used for telework, should be connected to the network. Detailed information is provided as below.

| Device NO. | Device Name            |        |
|------------|------------------------|--------|
| Cam-1      | ISCMOS 1#              |        |
| Cam-2      | ISCMOS 2#              |        |
| Cam-3      | ISCMOS Power 1#        |        |
| Cam-4      | ISCMOS Power 2#        |        |
| Cam-5      | ISCMOS Temp Control 1# |        |
| Cam-6      | ISCMOS Temp Control 2# |        |
| Cam-7      | ISCMOS IMAQ Computer   |        |
| Cam-8      | Computer monitor       |        |
| Cam-9      | Computer Keyboard      |        |
| Cam-10     | Computer Mouse         |        |
| Cam-11     | ISCMOS Temp Control 3# | backup |
| Cam-12     | USB HUB                |        |
| Cam-13     | Download Device        | backup |
| Cam-14     | Power Plug Board       |        |

# 2 Hardware

# 2.1 Unpacking

These are four parts of ISCMOS system packaged in this box, marked as Cam (carton box), Cam-3, Cam-4, and Cam-7.

1. Pull the Cam-7 "ISCMOS IMAQ 01" out of the box.

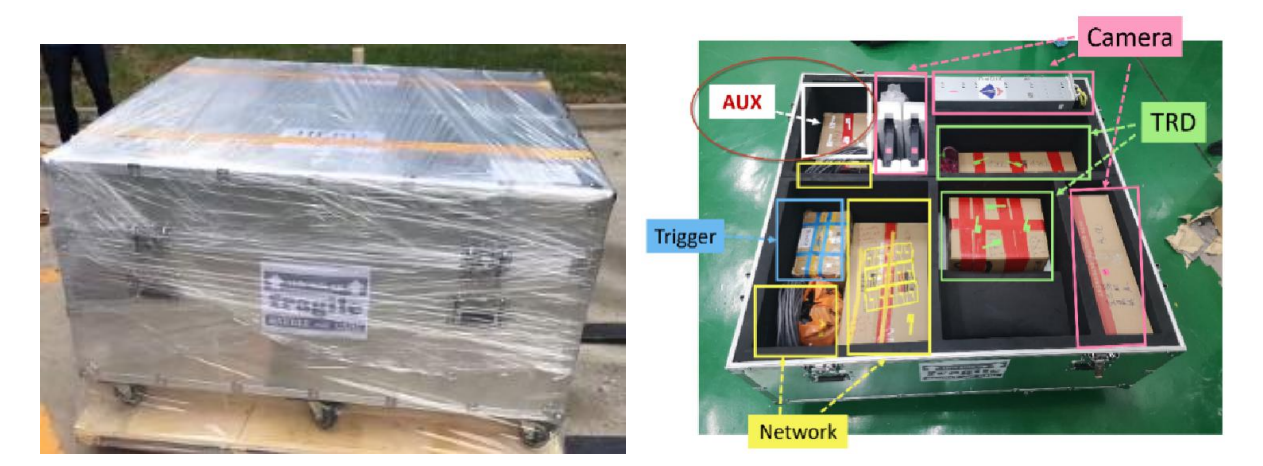

- 2. Pull out the ISCMOS power Cam-3 and Cam-4.
- 3. Pull out the carton box marked as Cam. Temp control devices, computer monitor, mouse,

keyboard, cables and other backup devices of ISCMOS are all in this box.

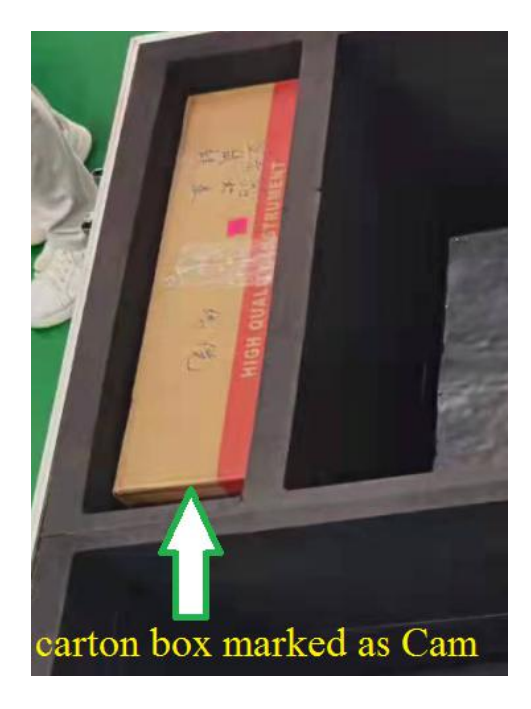

#### 2.2 On-site transportation and connection

Connect order of all the cables as the table. The first part is the cables internal ISCMOS system should be connected. The second part is from other sub-system, trigger and network. The last part is for backup, don't need to connect.

| Cable NO    | Line Order    |                   |            |             |  |  |  |  |
|-------------|---------------|-------------------|------------|-------------|--|--|--|--|
| Cam-101     | A to Cam-3    | B to Cam-1        | C to Cam-5 | D to ground |  |  |  |  |
| Cam-102     | A to Cam-1    | B to Cam-7 AQ-01  |            |             |  |  |  |  |
| Cam-103     | A to Cam-5    | B to Cam-1        |            |             |  |  |  |  |
| Cam-104     | A to Cam-5    | B to Cam-12 Hub1  |            |             |  |  |  |  |
| Cam-105     | A to Cam-3    | B to Cam-12 Hub2  |            |             |  |  |  |  |
| Cam-106     | A to Cam-4    | B to Cam-2        | C to Cam-6 | D to ground |  |  |  |  |
| Cam-122     | A to Cam-2    | B to Cam-7 AQ-02  |            |             |  |  |  |  |
| Cam-108     | A to Cam-6    | B to Cam-2        |            |             |  |  |  |  |
| Cam-109     | A to Cam-6    | B to Cam-12 Hub3  |            |             |  |  |  |  |
| Cam-110     | A to Cam-4    | B to Cam-12 Hub4  |            |             |  |  |  |  |
| Cam-111     | A to Cam-14   | B to Cam-7 Power1 |            |             |  |  |  |  |
| Cam-112     | A to Cam-14   | B to Cam-7 Power2 |            |             |  |  |  |  |
| Cam-113     | A to Cam-14   | B to Cam-8        |            |             |  |  |  |  |
| Cam-114     | A to Cam-8    | B to Cam-7 VGA    |            |             |  |  |  |  |
| Cam-115     | A to Cam-12   | B to Cam-7 USB1   |            |             |  |  |  |  |
| Cam-126     | A to Cam-14   | B to Cam-3        |            |             |  |  |  |  |
| Cam-127     | A to Cam-14   | B to Cam-4        |            |             |  |  |  |  |
| Cam-9       | To Cam-7 USB3 |                   |            |             |  |  |  |  |
| Cam-10      | To Cam-7 USB4 |                   |            |             |  |  |  |  |
| Cam-14      | To main power |                   |            |             |  |  |  |  |
| Trig-102B   | To Cam-2      |                   |            |             |  |  |  |  |
| Trig-101A   | To Cam-1      |                   |            |             |  |  |  |  |
| network LAN | To Cam-7 LAN  |                   |            |             |  |  |  |  |
| cable       | 10 000 0 2000 |                   |            |             |  |  |  |  |
| Cam-116     | backup        |                   |            |             |  |  |  |  |
| Cam-117     | backup        |                   |            |             |  |  |  |  |
| Cam-118     | backup        |                   |            |             |  |  |  |  |
| Cam-119     | backup        |                   |            |             |  |  |  |  |
| Cam-120     | backup        |                   |            |             |  |  |  |  |
| Cam-121     | backup        |                   |            |             |  |  |  |  |
| Cam-107     | backup        |                   |            |             |  |  |  |  |
| Cam-123     | backup        |                   |            |             |  |  |  |  |
| Cam-124     | backup        |                   |            |             |  |  |  |  |
| Cam-125     | backup        |                   |            |             |  |  |  |  |

Detailed connect order and described picture as below

- Places Cam-3, Cam-4, Cam-5, Cam-6, Cam-7, Cam-8 clear to the Cam-1 and Cam-2, and keep distance about 1m.
- 2. Take out the power plug board Cam-14, and connect to the main power of lab.
- 3. Connect Cam-9 to USB3 port of Cam-7.

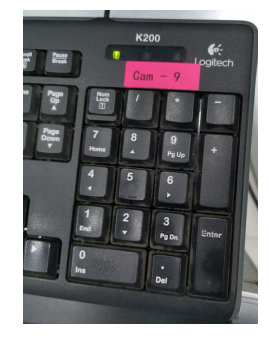

4. Connect Cam-10 to USB4 port of Cam-7.

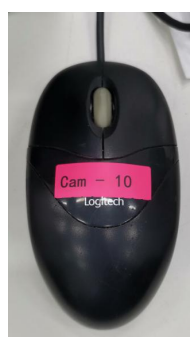

 Take out the USB HUB Cam-12, then connect port A of cable Cam-115 to Cam-12 and connect port B of cable Cam-115 to USB1 of Cam-7.

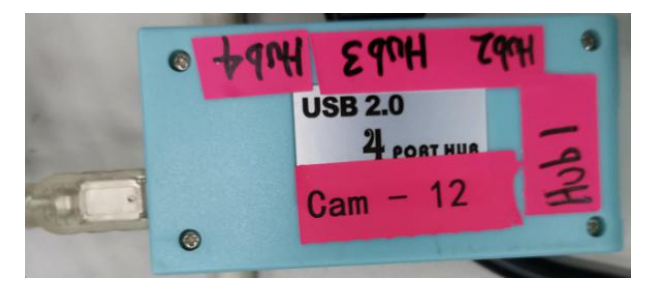

 Connect port A of cable Cam-114 to Cam-8, and Connect port B to the VGA of Cam-7.

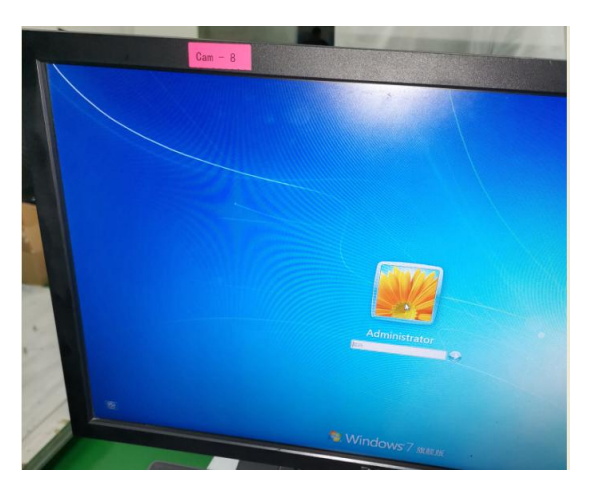

- 7. Connect port A of cable Cam-113 to Cam-14, and Connect port B to Cam-8.
- 8. Take out the cable Cam-101:

Connect port A of Cam-101 to power Cam-3;

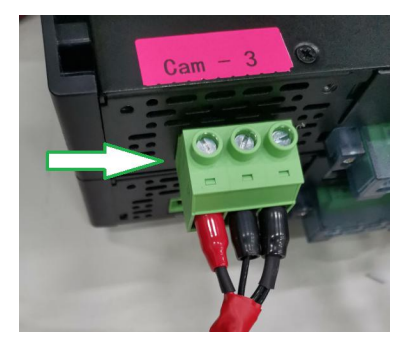

Connect port B of Cam-101 to ISCMOS Cam-1;

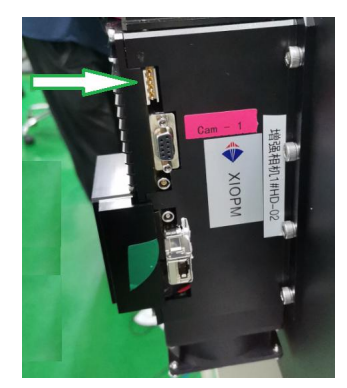

Connect port C of Cam-101 to Temp control Cam-5;

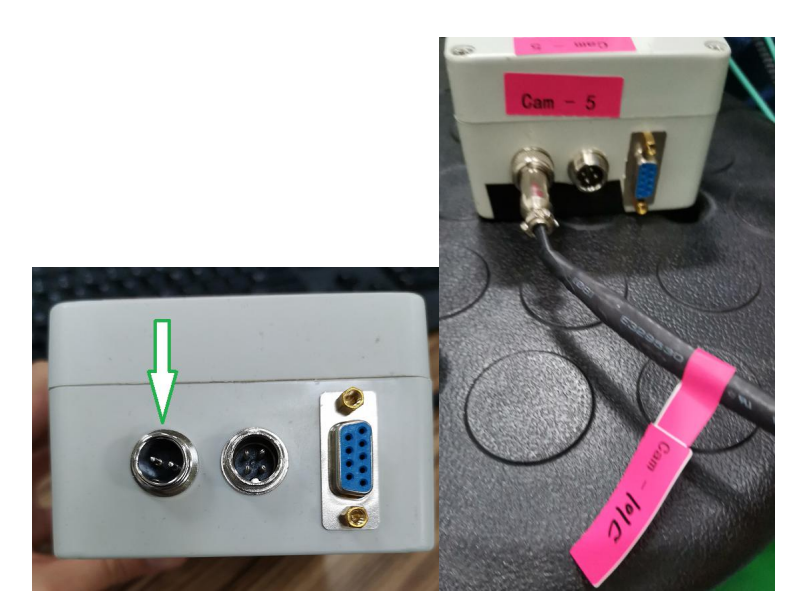

Connect port D of Cam-101 to main ground of the lab, this step is must for the reliability of whole ISMCOS system.

 Connect port A of cable Cam-102 to Cam-1, and connect B to the AQ-01 port of Cam-7. The sequence of AQ-01 as below, from top down is RX0,TX0,RX1,TX1,RX2,TX2,RX3,TX3.

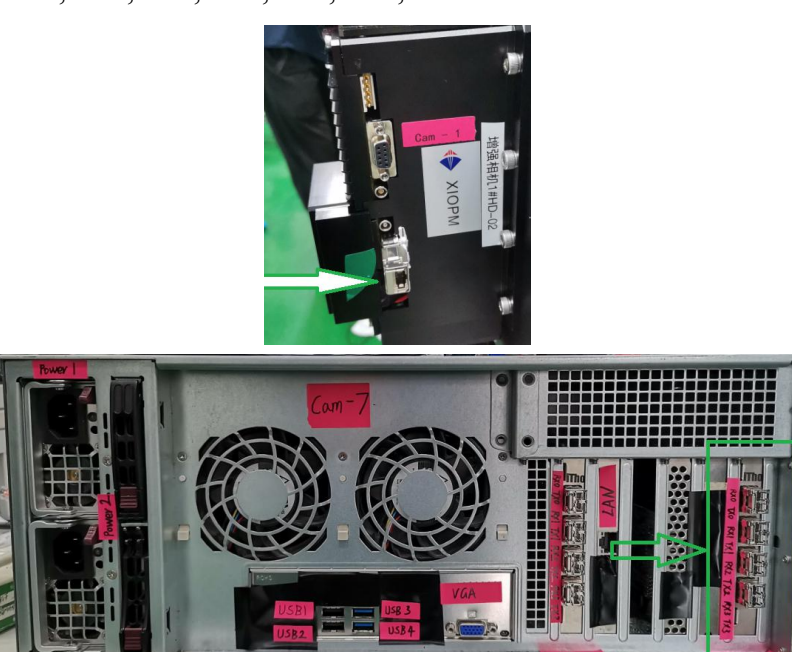

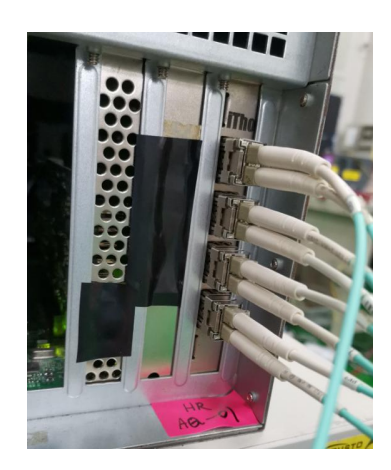

10. Connect port A of cable Cam-103 to Cam-5, and connect B to the Cam-1.

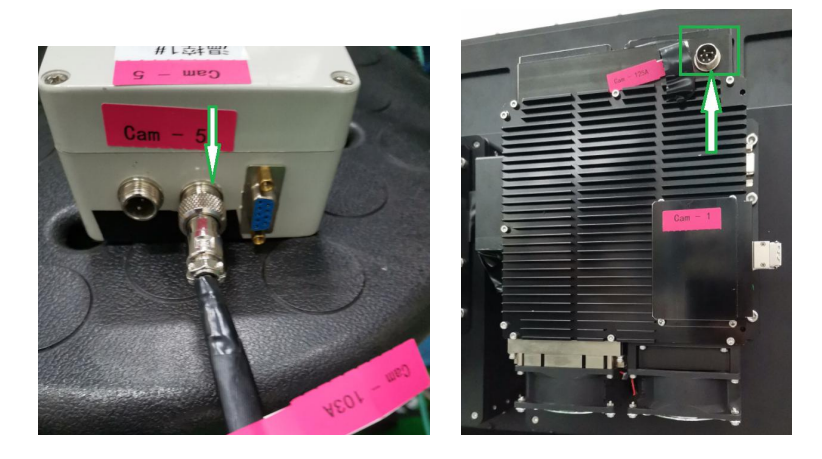

 Connect port A of cable Cam-104 to Cam-5, and connect B to the Hub1 port of Cam-12.

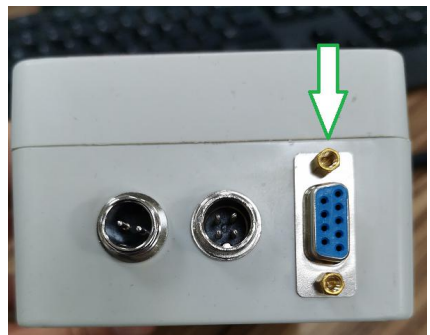

12. Connect port A of cable Cam-105 to Cam-3, and connect B to the Hub2 port of Cam-12.

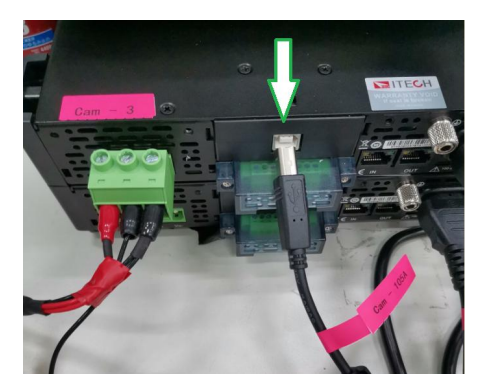

# 13-17 is step to ISCMOS 2, similar as step 8-12

13. Take out the cable Cam-106:

Connect port A of Cam-106 to power Cam-4;

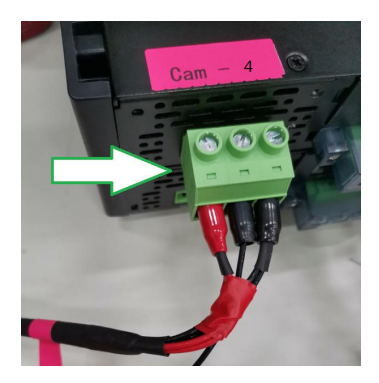

Connect port B of Cam-106 to ISCMOS Cam-2;

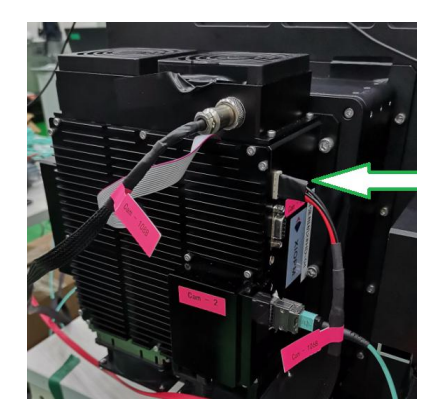

Connect port C of Cam-106 to Temp control Cam-6;

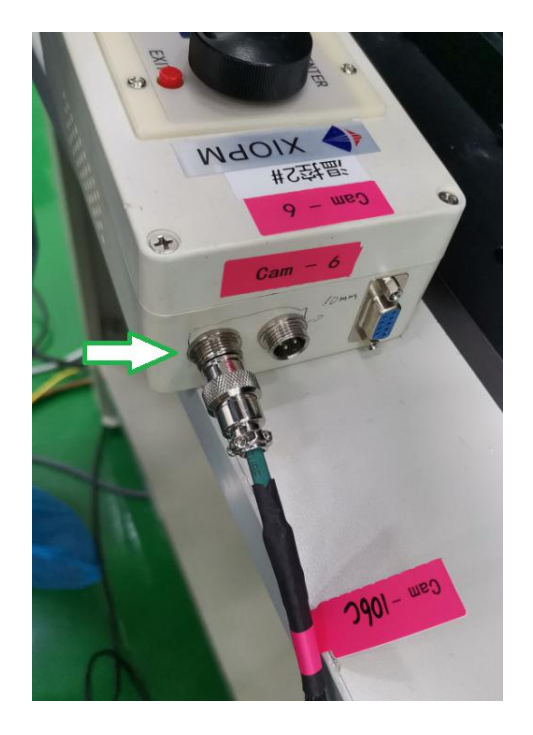

Connect port D of Cam-106 to main ground of the lab, this step is must for the reliability of whole ISMCOS system.

14. Connect port A of cable Cam-122 to Cam-2, and connect B to the AQ-02 port of Cam-7. The sequence of AQ-02 as below, from top down is RX0,TX0,RX1,TX1,RX2,TX2,RX3,TX3.

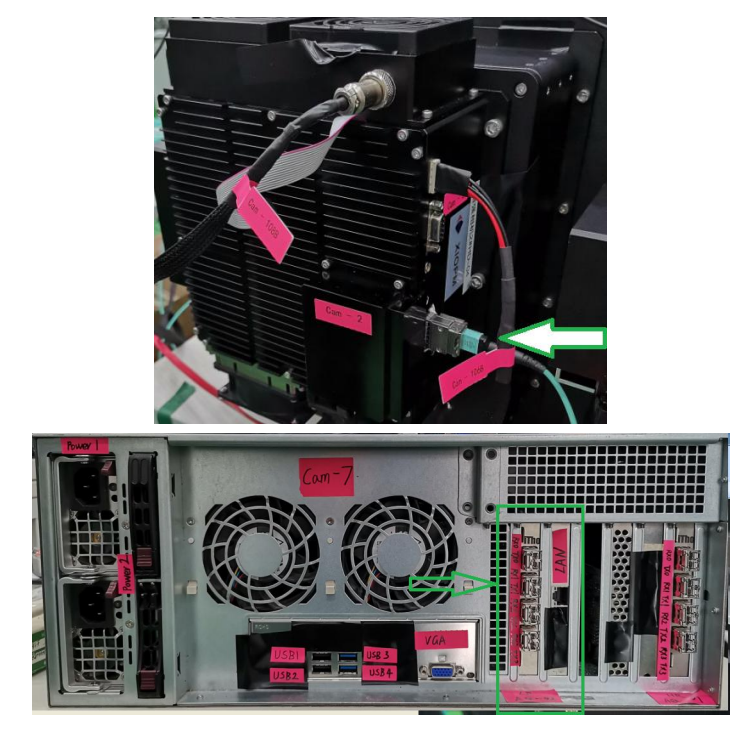

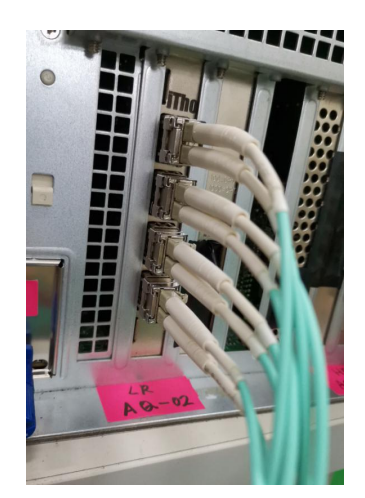

15. Connect port A of cable Cam-108 to Cam-6, and connect B to the Cam-2.

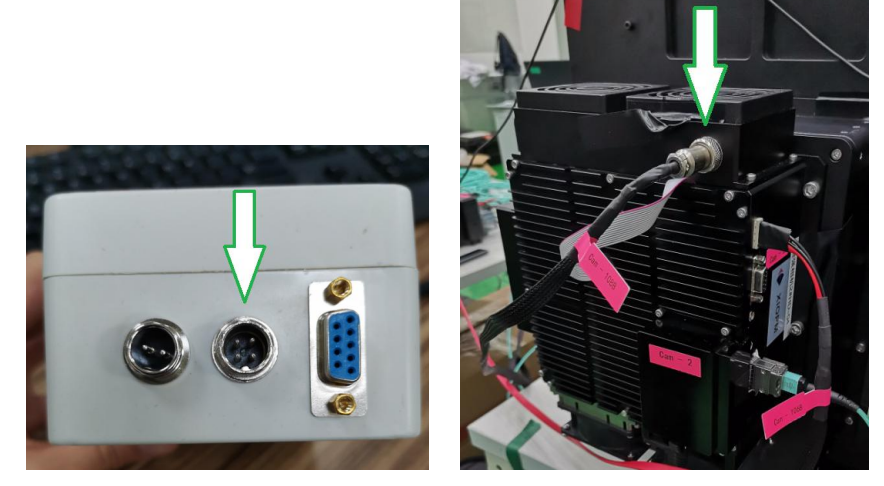

16. Connect port A of cable Cam-109 to Cam-6, and connect B to the Hub3 port of Cam-12.

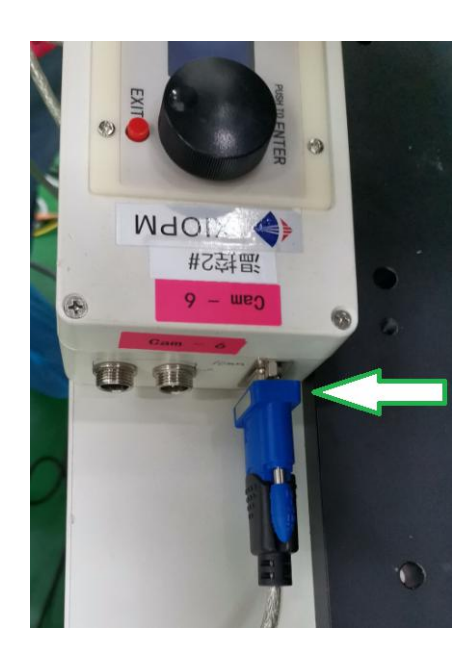

- 17. Connect port A of cable Cam-110 to Cam-4, and connect B to the Hub4 port of Cam-12.
- Connect port A of cable Cam-111 to Cam-14, and connect B to the POWER 1 port of Cam-7.

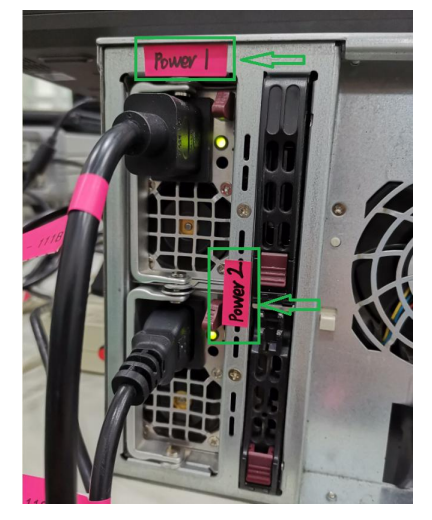

- 19. Connect port A of cable Cam-112 to Cam-14, and connect B to the POWER 2 port of Cam-7.
- 20. Connect port A of cable Cam-126 to Cam-14, and connect B to the Cam-3.

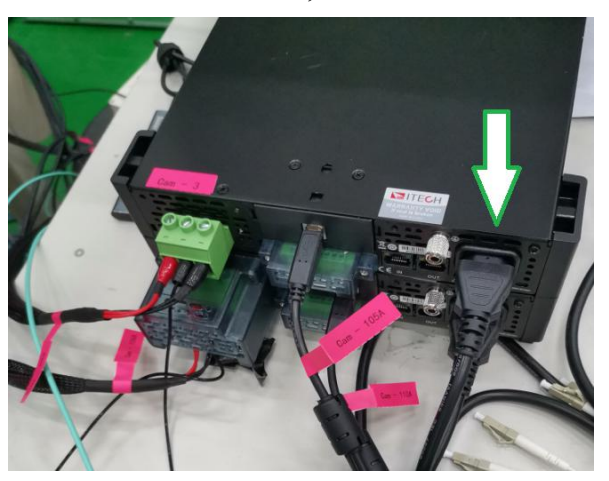

- 21. Connect port A of cable Cam-127 to Cam-14, and connect B to the Cam-4.
- 22. Connect port A of cable Trig-101 to Cam-1.

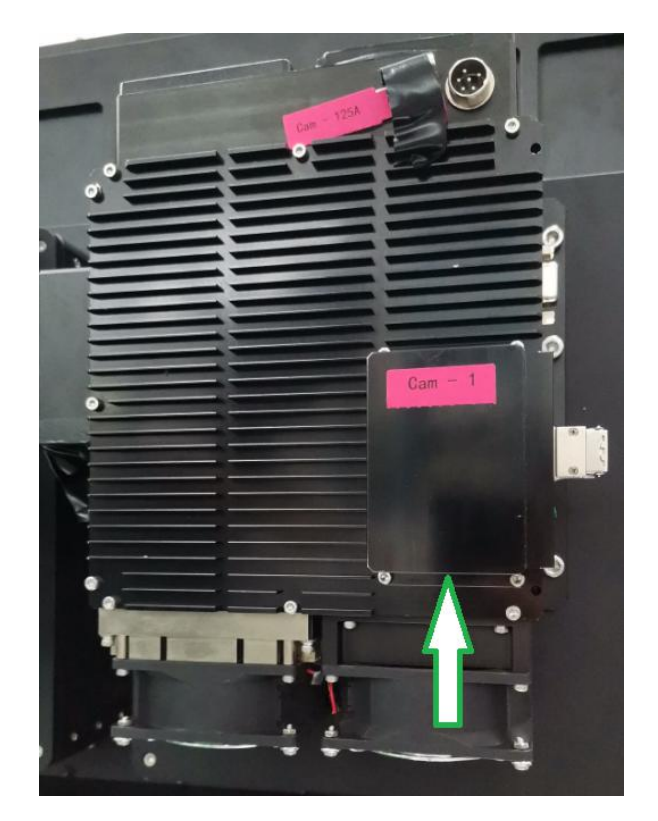

23. Connect port B of cable Trig-102 to Cam-2.

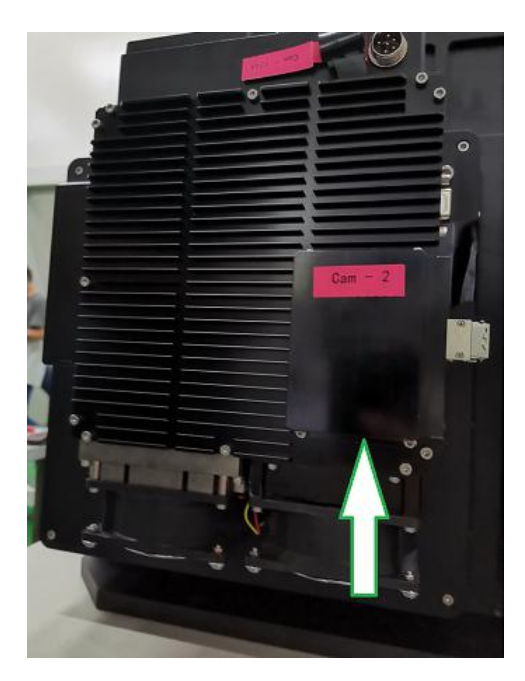

24. Connect network switch to the LAN port of Cam-7, the cable number refer to "network configuration document".

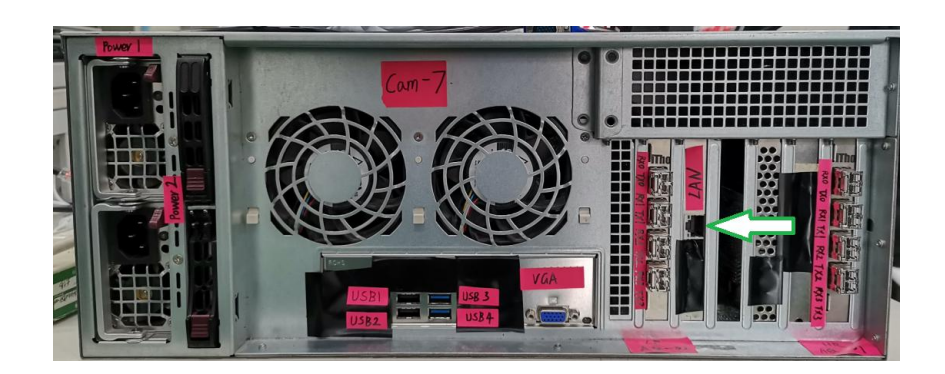

# 2.3 Packing

- 1. Pull out all the cables, labeled from Cam-101 to Cam-127, and disconnect all the devices.
- 2. Place the Cam-7 "ISCMOS IMAQ 01" into the box, as below.

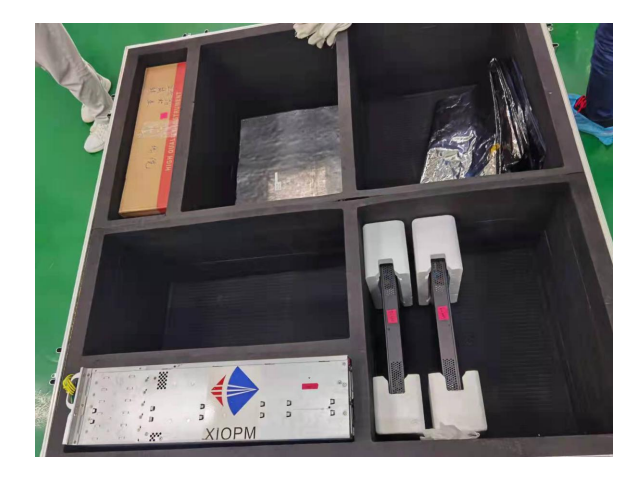

- 3. Place power Cam-3 and Cam-4 into the box.
- 4. Place temp control devices, computer monitor, mouse, keyboard, cables and other backup

devices of ISCMOS in the box.

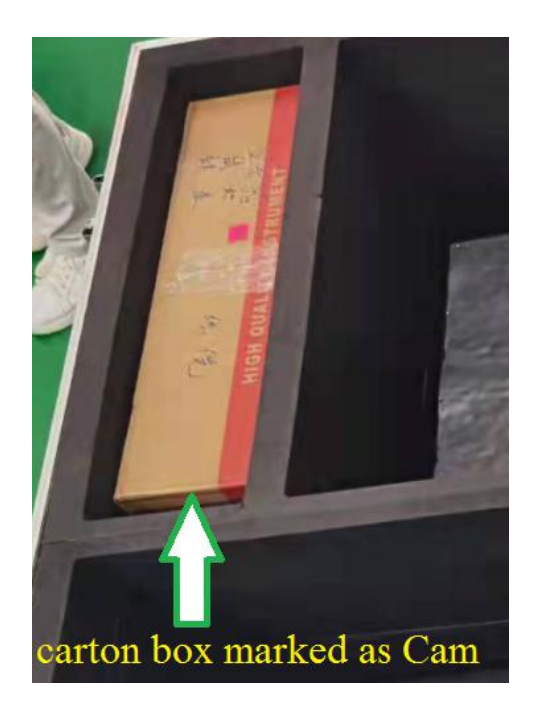

#### 3 Control software

#### 3.1 Introduction

The control software of ISCMOS system consists of three kinds, power, temp control,

and IMAQ. All of software has been installed in the Cam-7 computer device.

#### 3.2 Normal operations

#### 3.2.1 Pre-test outside the beam area before beam test

#### Part1. Power On

Connecting the power and ground, then we could control power on or down after press the boot button.

Detailed operation:

- 1. Power on the plug board Cam-14.
- 2. Power on the monitor Cam-8.
- 3. Power on the ISCMOS IMAQ Cam-7, password of the system is herd2021.
- 4. Make sure the GND line of ISCMOS power devices Cam-3 and Cam-4 have been connected to main ground, then press the boot button.

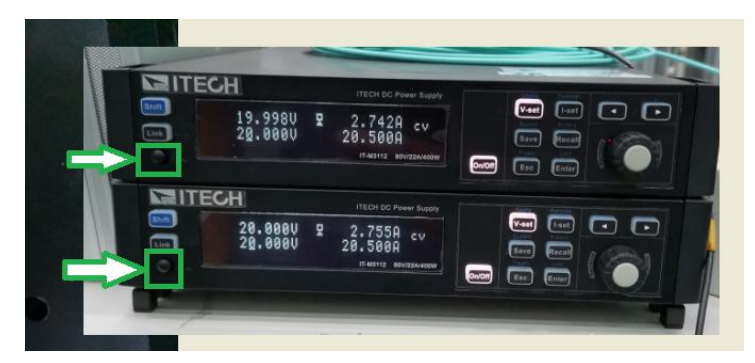

5. Run the progress IT9000 on the desktop of Cam-7.

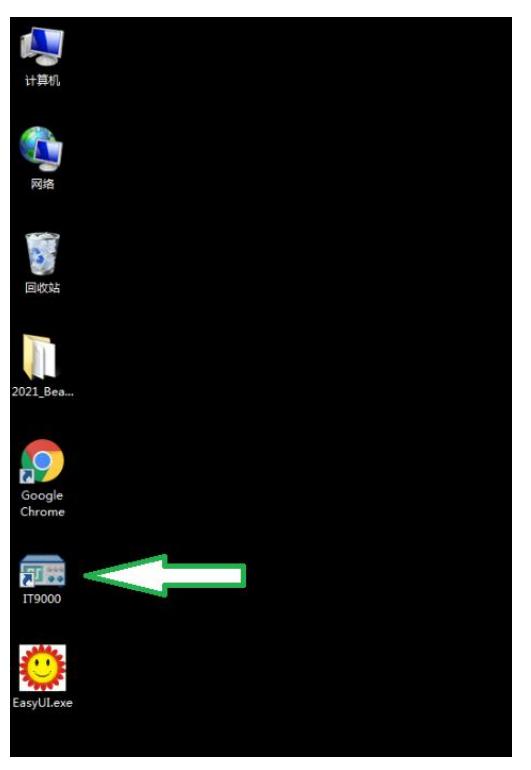

6. Click PV3100\_HR\_@1.

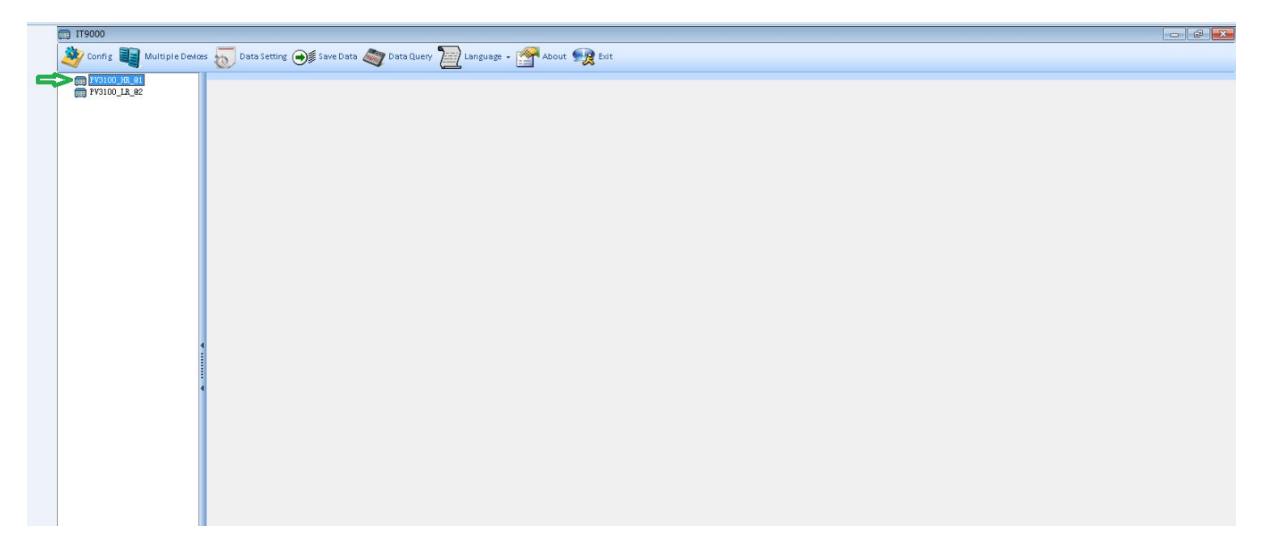

7. Click Online

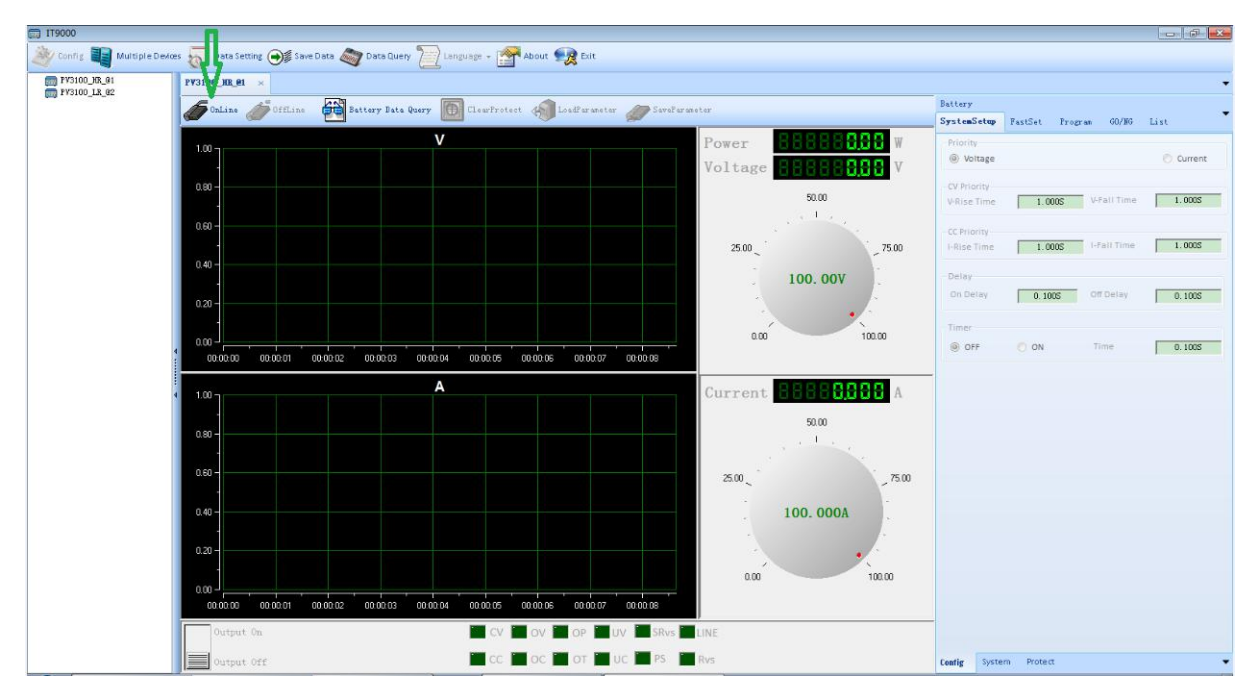

#### 8. Click FastSet.

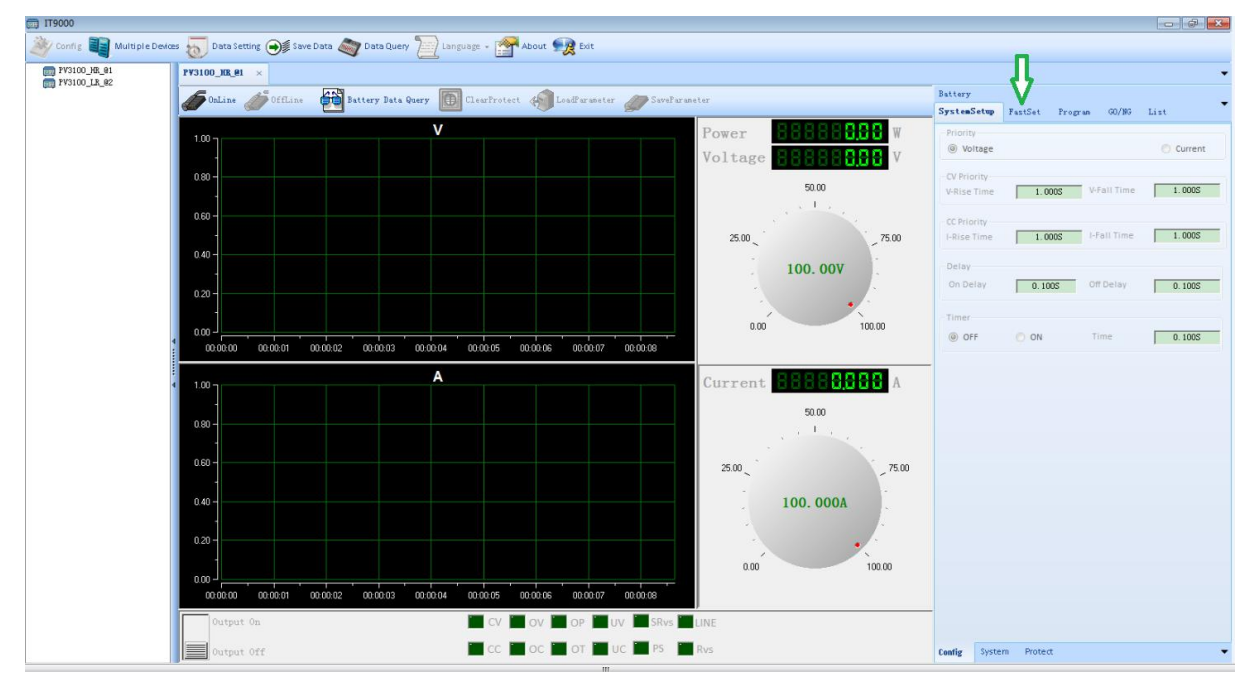

9. Set HotKey to 20V, and click Set.

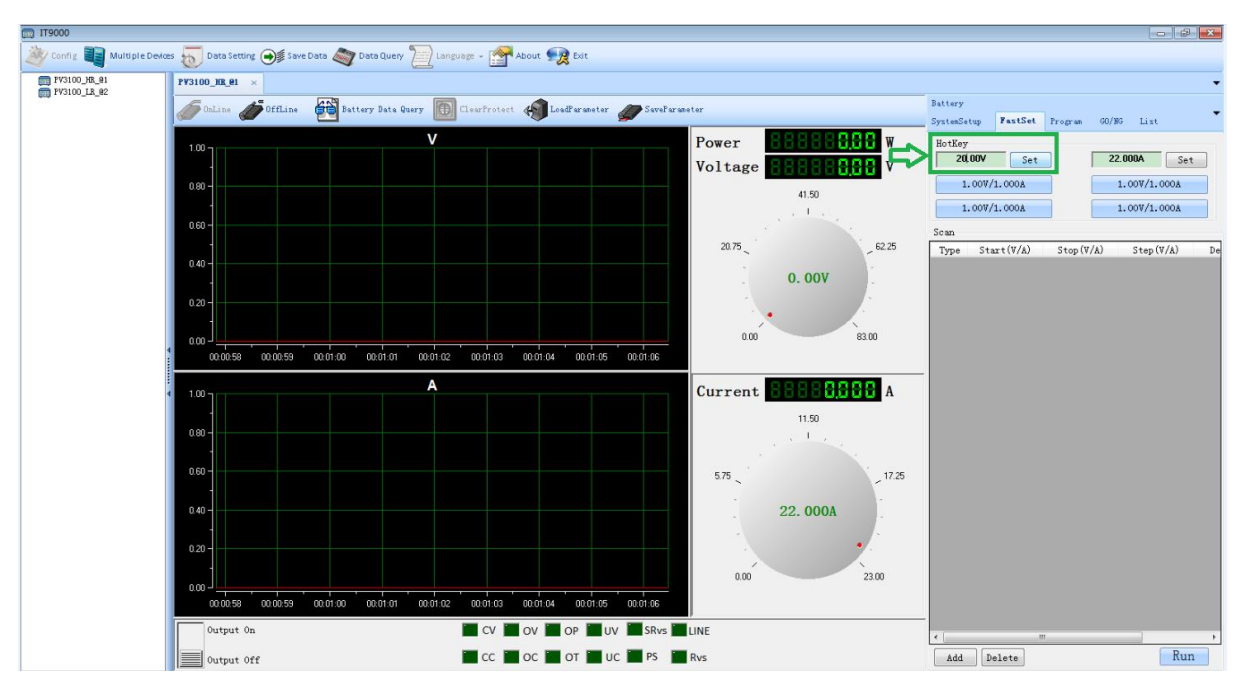

10. Click Output On. The power of ISCMOS1 is ok, when the red line in V- graph rush

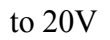

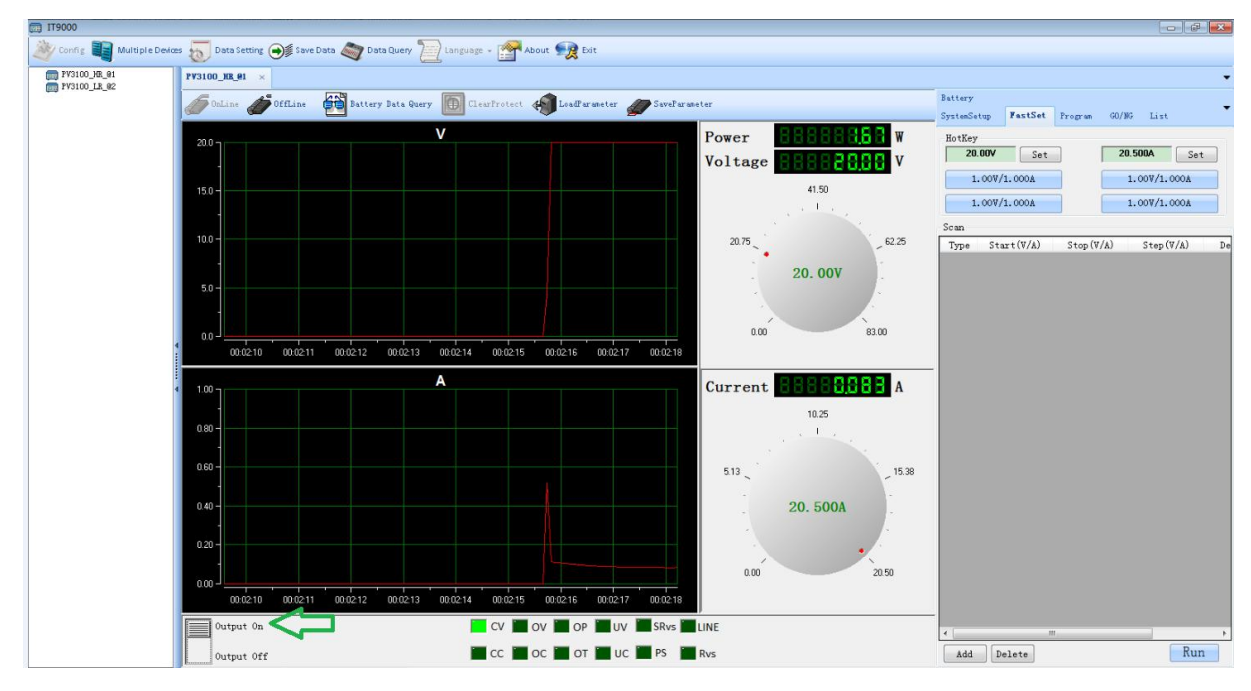

11. Click PV3100\_LR\_@2.

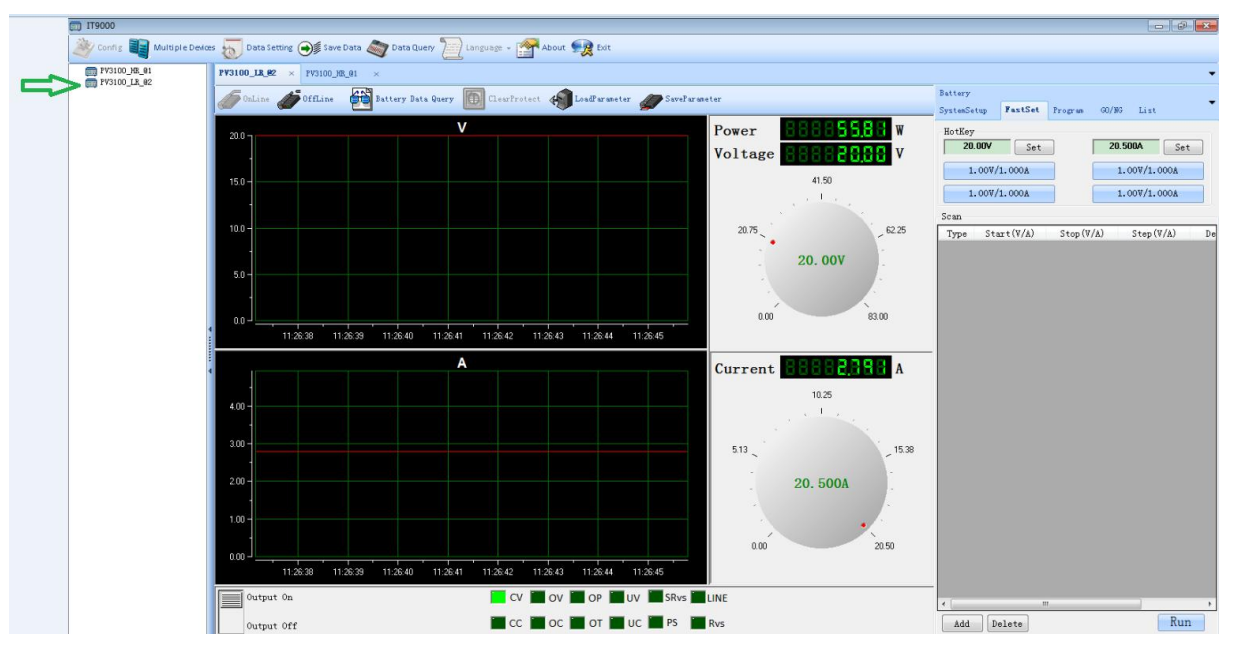

12. Click Online

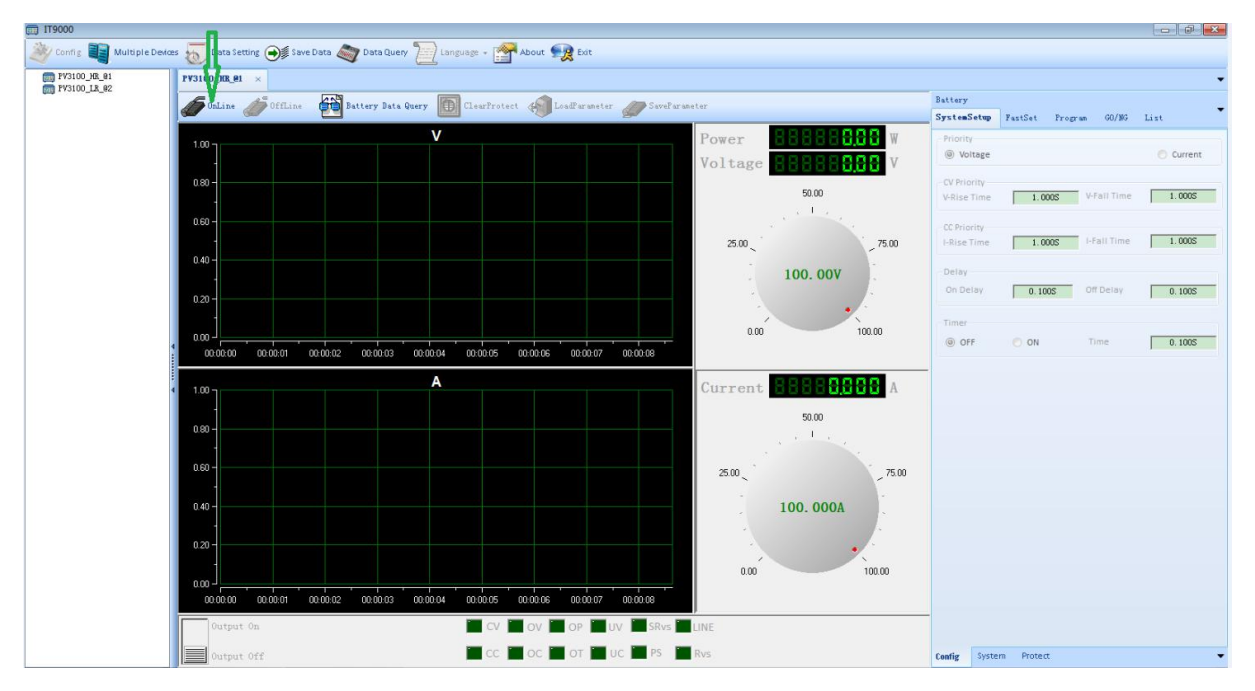

13. Click FastSet.

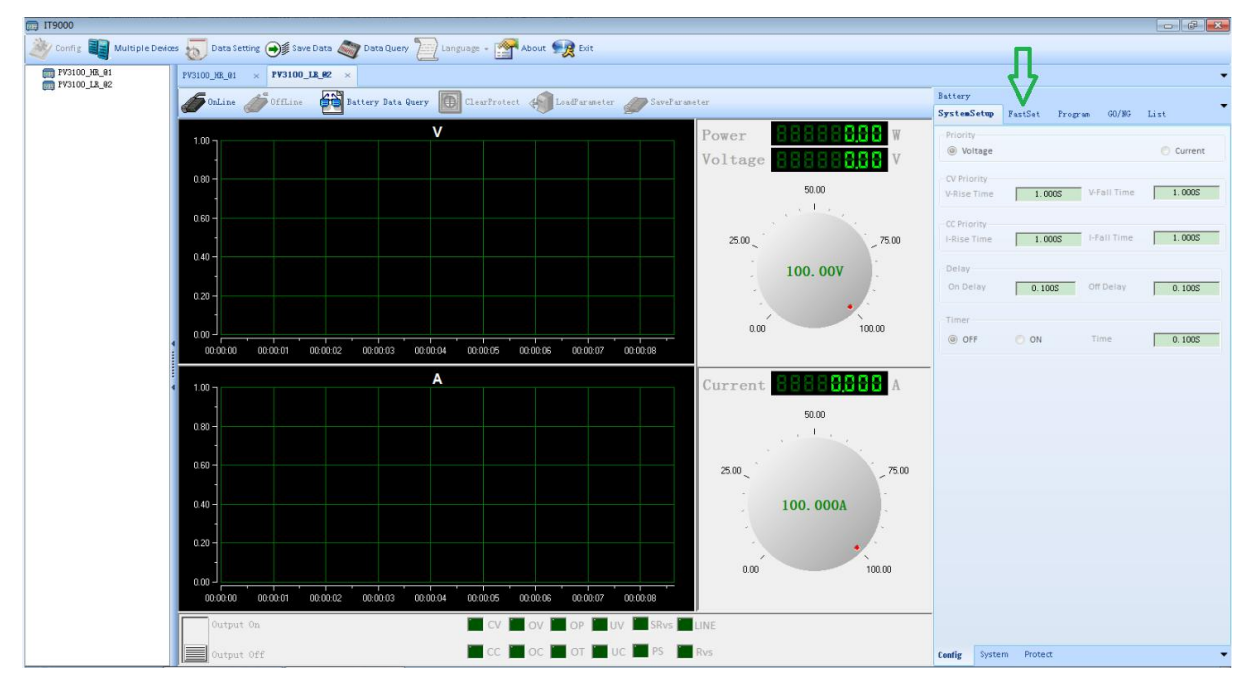

14. Set HotKey to 20V, and click Set.

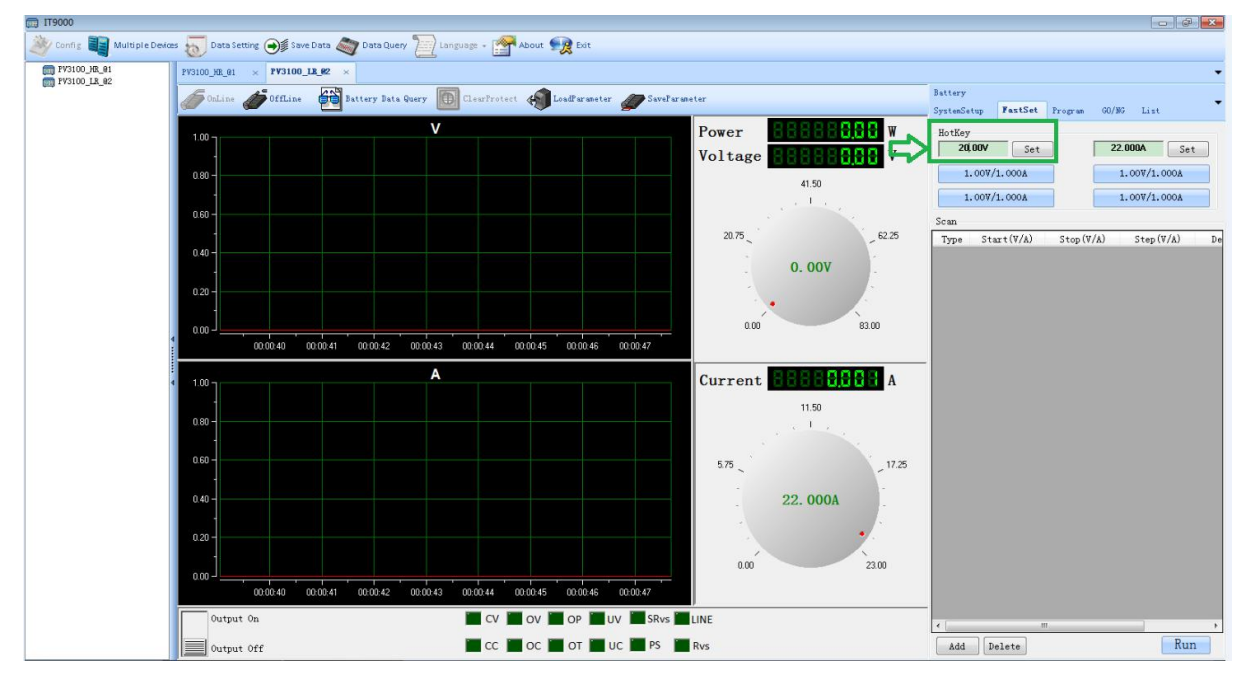

15. Click Output On. The power of ISCMOS2 is ok, when the red line in V- graph rush to 20V

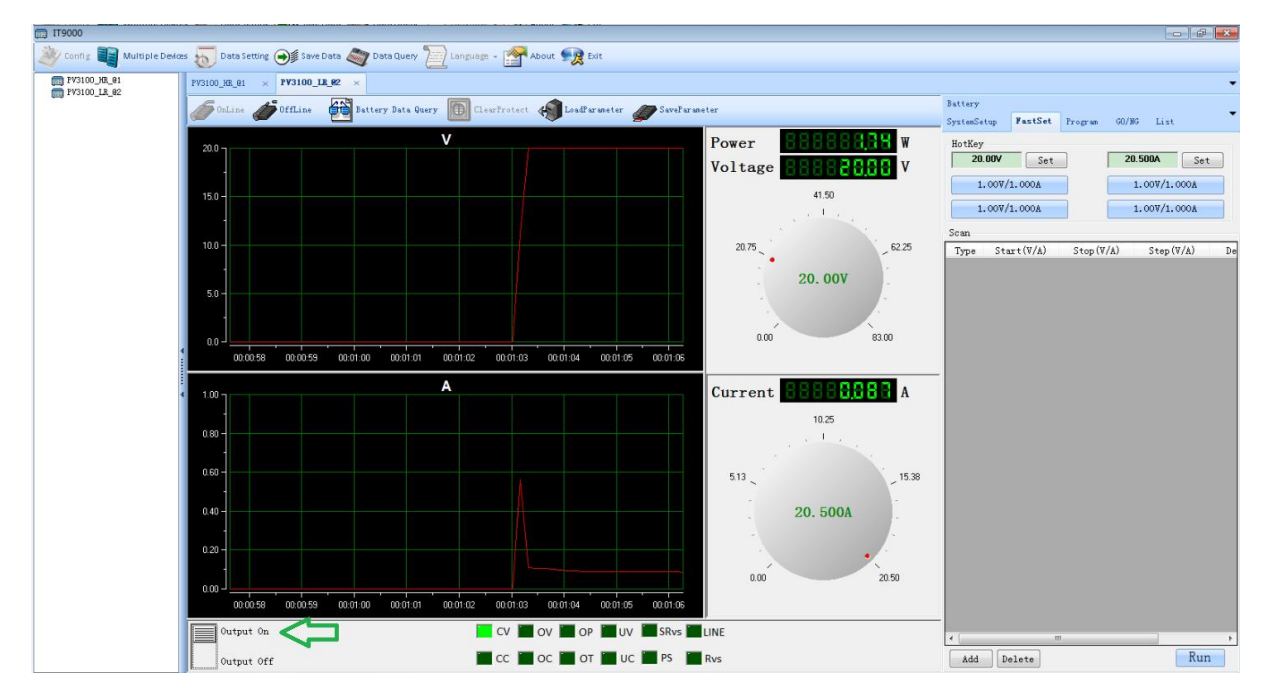

# Part2. Temp Monitor

Parameters of temp have been fixed in the temp control devices. We could monitor it real time, also could change the parameters.

16. Run the progress EasyUI.exe on the desktop.

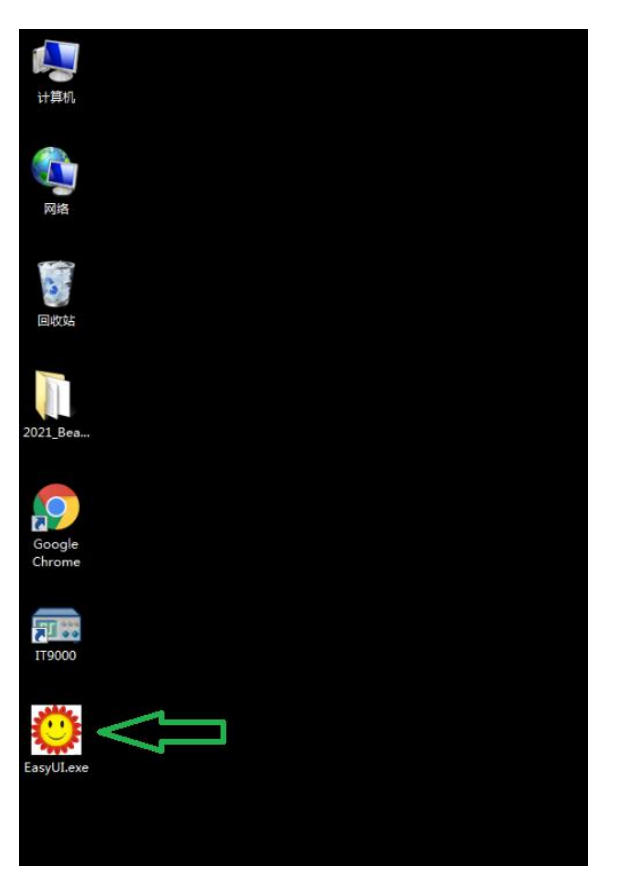

17. Choose COM19.

| ut 🔲                 |              |            |
|----------------------|--------------|------------|
| 232 💔 VIM 🗧          |              |            |
| ort Name COM1        |              |            |
| aad Rate COM2 OUTPUT |              | op         |
| ata Bits COM19       | RS232 Closed | Exit Enter |
| top Bits 1 👻 🍘       |              |            |
| arity NONE - ERROR   |              | Down       |
| 0                    |              |            |
| Open COM             |              | Save       |
| CONNECTION           |              |            |
| peed 2 - Input Cmd   |              |            |
| aar lo 📥             |              | Send       |

18. Click Open COM, and finish the monitor of TEM control 1#.

| tout      |        |   |            |                  |          |
|-----------|--------|---|------------|------------------|----------|
| RS232     |        |   | UIM        |                  |          |
| Port Name | COM19  |   |            | >TC1 SV: 16.00°C | Lin      |
| Buad Rate | 57600  | ¥ | OUTPUT     | TC1 PV: 21.86°C  | Op       |
| Data Bits | 8      | * |            |                  | Exit Ent |
| Stop Bits | 1      |   | 0          | TC1 SW: ON       |          |
| Parity    | NONE   | ¥ | ERROR      | Error Count: 0   | Down     |
| Clo       | se COM | M | ۲          | PCB: 32.63°C     | Save     |
|           |        |   | CONNECTION |                  |          |
| Speed     | 2      | • | Input Cmd  |                  |          |
| Addr      | 0      | 4 |            |                  | Send     |

19. Run the progress EasyUI.exe on the desktop again.

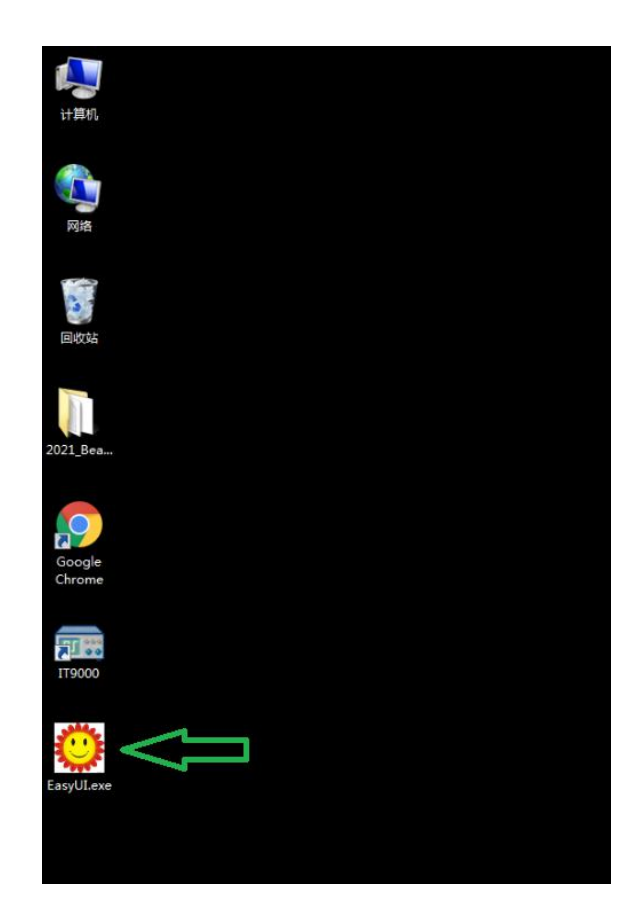

20. Choose COM18.

|              | Lin          |
|--------------|--------------|
|              | Op           |
| RS232 Closed | Exit Enter   |
|              |              |
|              | Down         |
|              |              |
|              | Save         |
|              |              |
|              |              |
|              | Send         |
|              | RS232 Closed |

21. Click Open COM, and finish the monitor of TEM control 2#.

| About     |         |    |            |                  |         |
|-----------|---------|----|------------|------------------|---------|
| RS232     |         |    | UIM        |                  |         |
| Port Name | COM18   |    |            | >TC1 SV: 18.00°C | Lin     |
| Buad Rate | 57600   | *  | OUTPUT     | TC1 PV: 19.57°C  | Op      |
| Data Bits | 8       | w. |            |                  | Exit En |
| Stop Bits | 1       | +  | ۲          | TC1 SW: ON       |         |
| Parity    | NONE    | Ŧ  | ERROR      | Error Count: 0   | Down    |
| > Cla     | ose CON | 1  |            | PCB: 34.76°C     | [Sava]  |
|           |         |    | CONNECTION |                  | Save    |
| Speed     | 2       | •  | Input Cmd  |                  |         |
| åddr      | 0       |    |            |                  | Send    |

#### Part3. IMAQ software

The two ISCMOS IMAQ software can be found in windows desktop folder "2021\_BeamTest", named QuickViewer64\_v0914.exe. The two IMAQs' software are actually the same, but the xml profile and I.I gain value are different, so, it's easy to use. Main windows are as follows:

22. Choose 2021\_BeamTest on the desktop.

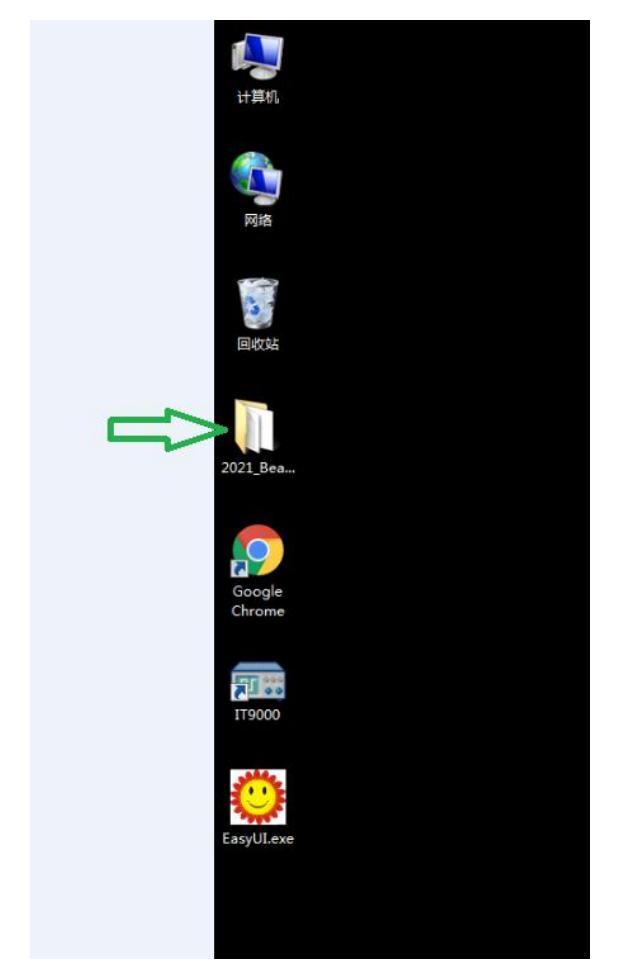

|                                                           |                                                                                                    | 11 m                                                                                            |                                            |     | × |
|-----------------------------------------------------------|----------------------------------------------------------------------------------------------------|-------------------------------------------------------------------------------------------------|--------------------------------------------|-----|---|
| 00-10-                                                    | 1021_BeamTest 🕨                                                                                                    | ✓ 49 ∄                                                                                          | と表 2021_BeamTest                           |     | ٩ |
| 组织 🔹 📑 打                                                  | 开 新建文件夹                                                                                                    |                                                                                                 | Ξ                                          | • 🗊 | 0 |
| ☆ 收藏夹 ↓ 下载                                                | 名称 停改日                                                                                                    | 期 类型<br>9/15 20:30 文件夹                                                                          | 大小                                         |     |   |
| 🔜 桌面<br>🗐 最近访问的(<br>🍌 2345下载                              | 後先級为Critical         2021/5            後先級为Highest         2021/5            ③ chartdir51.dll         2018/5            日D02_bg.txt         2021/5 | 9/10 21:27 文件夹<br>9/10 21:27 文件夹<br>9/27 15:55 应用程序扩展<br>9/13 21:56 文本文档                        | 3,564 KB<br>845 KB                         |     |   |
| 🧊 库<br>🏴 计算机<br>🍰 本地磁盘 (Ci                                | HD02_Fiber.txt 2021/3<br>HD04_bg.txt 2021/3<br>HD04_Fiber.txt 2021/3<br>HR#1_128+400x180x2+256.xml 2021/3<br>LL#0_128+400x180x2+256.xml 2021/3     | 9/13 20:58 文本文档<br>9/13 21:53 文本文档<br>9/13 20:58 文本文档<br>9/13 19:40 XML 文件<br>9/13 19:41 XML 文件 | 23 KB<br>845 KB<br>22 KB<br>18 KB<br>18 KB |     |   |
| 本地磁盘 (D) 函本地磁盘 (E) 本地磁盘 (F) 本地磁盘 (G) 本地磁盘 (G) (G) 新加卷 (H) | QuickViwer64-20210914.exe 2021/3                                                                                                    | 9/14 20:16   应用程序                                                                               | 4,900 KB                                   |     |   |
| 9 网络                                                      |                                                                                                    |                                                                                                 |                                            |     |   |
| Is<br>CMOS                                                | QuickViwer64-20210914.exe<br>应用程序<br>修改日期: 2021/9/14 20:16<br>大小: 4.78 M8<br>创建日期: 2021/9/14 18:12                                                 |                                                                                                 |                                            |     |   |

# 23. Run QuickViwer64\_20210914.exe.

# 24. Click Start.

| Herd-IsCMOS - PID:4468                                                                                                    |                                                                                                    |                                                    |
|----------------------------------------------------------------------------------------------------|----------------------------------------------------------------------------------------------------|----------------------------------------------------|
| View(V) Not use About(A)                                                                                                    | 中国科学院西安光学編密机械田<br>xian institue of optics and precision mechanic                                                                                                    | HSF HERD数据采集存储与快视分析软件<br>sorcas Designed by Ran Li |
| [Start] [Stop] Frame head error Pixel value tracker: X 0 Y 0                                                                | [OK] Other pixel value                                                                                                    |                                                    |
|                                                                                                    | Controller  Controller Controller |                                                    |
|                                                                                                    | Storeindez                                                                                                    |                                                    |
| Field Value Value(Hav)                                                                                                    |                                                                                                    | **                                                 |
| Camera ID Value (Value) (Camera ID Camera ID Trig Stype Trig SN Frame SN MCP Gain Exposure Time(us) CRC Status Image Height |                                                                                                    |                                                    |
| 教徒 Acquisition:                                                                                                    | Playback: Display Ratio:                                                                                                    | File Path:                                         |

25. Choose HR#1\_128+400x180x2+256.xml.

| Herd-IsCMOS - PID:44                                                                                         | 58                       |                   |                                                               | -W-                                                                                                    |                                                                                 |                                                                                                    |                                 |                     |                  |                       |
|----------------------------------------------------------------------------------------------------|--------------------------|-------------------|---------------------------------------------------------------|----------------------------------------------------------------------------------------------------|---------------------------------------------------------------------------------|----------------------------------------------------------------------------------------------------|---------------------------------|---------------------|------------------|-----------------------|
| View(V) Not use Abou                                                                                         | t(A)                     |                   |                                                               | ◆ 中国科学院西安<br>XI'AN INSTITUE OF OPTICS AN                                                                                                    | 光学精密机械。<br>ND PRECISION MECHANIC                                                | 开究所<br>CS OF CAS                                                                                                    | HERD                            | 数据                  | 采集存储与快视分<br>Desi | 析软件<br>gned by Ran Li |
| [Start] [Stop] F                                                                                             | rame head error Pixel vi | alue tracker: X 0 | Y 0                                                           | [OK] Other pixel value                                                                                                    |                                                                                 |                                                                                                    |                                 |                     |                  |                       |
|                                                                                                    |                          |                   | Load XML configure file         ・ ・・・・・・・・・・・・・・・・・・・・・・・・・・・ | amTest )<br>意際:<br>③ old<br>④ 优先最为Critical<br>④ 优先最为Critical<br>④ 优先最为Critical<br>④ 优先最为Critical<br>④ 优先最为Critical<br>④ 优先最为Critical<br>④ 化用用 1128 + 400x80x2+256.xml | 修改日期<br>2021/9/15 2030<br>2021/9/10 21:27<br>2021/9/13 15:40<br>2021/9/13 19:41 | 使型     健康 20     使型     文件表     文件表     文     文 | <u>21_8eam</u> Tes<br>Ⅲ ▼<br>大小 | r<br>18 KB<br>18 KB |                  | 4                     |
|                                                                                                    |                          |                   | 文件名                                                           | ;(N):                                                                                                    |                                                                                 | ✓ xml file(*                                                                                                    | .xml)                           | -                   |                  |                       |
|                                                                                                    |                          |                   |                                                               |                                                                                                    |                                                                                 | 打开(0                                                                                                    |                                 | 取消                  | a                | ك.                    |
| Frame head viewer                                                                                            |                          |                   |                                                               |                                                                                                    |                                                                                 |                                                                                                    |                                 |                     |                  |                       |
| Field                                                                                                    | Value                    | Value(Hex)        |                                                               |                                                                                                    |                                                                                 |                                                                                                    |                                 |                     |                  |                       |
| Camera ID<br>Trig Type<br>Trig SN<br>Frame SN<br>MCP Gain<br>Exposure Time(us)<br>CRC Status<br>Image Height |                          |                   |                                                               |                                                                                                    |                                                                                 |                                                                                                    |                                 |                     |                  |                       |
| 就绪                                                                                                    | Acquisitic               | on:               | Playba                                                        | ack                                                                                                    | Display Ratio:                                                                  |                                                                                                    |                                 |                     | File Path:       |                       |

26. Click 保存, path and name of file default.

| Herd-ISCMOS - PID:44                                                                         | 08                    |                        |                                                                                                    |                                                                             |                               |                                                                                                    |                                                                                                    |                                                | - E <sup>p</sup> 23                |
|----------------------------------------------------------------------------------------------|-----------------------|------------------------|----------------------------------------------------------------------------------------------------|-----------------------------------------------------------------------------|-------------------------------|----------------------------------------------------------------------------------------------------|----------------------------------------------------------------------------------------------------|------------------------------------------------|------------------------------------|
| View(V) Not use Abou                                                                         | rt(A)                 |                        |                                                                                                    |                                                                             |                               | 中国科学院西安光学精密机械型<br>XI'AN INSTITUE OF OPTICS AND PRECISION MECHANIC                                                                                                    | 研究所 HE                                                                                                    | RD数据                                           | B采集存储与快视分析软件<br>Designed by Ran Li |
| [Start] [Stop] F                                                                             | rame head error       | xel value tracker: X 0 | Y 0                                                                                                    |                                                                             |                               | [OK] Other pixel value                                                                                                    |                                                                                                    |                                                |                                    |
| [Start] [Stop] f                                                                             | rame head error    Pi | vel value tracker: X 0 | <ul> <li>Y 0</li> <li>● 月77カ</li> <li>● 日本</li> <li>● 日本</li> <li>● 日本</li> <li>● 日本</li> <li>● 日本</li> <li>● 日本</li> <li>● 日本</li> <li>○ 日本</li> <li>● 日本</li> <li>○ 日本</li> <li>○ 日本</li></ul> | <ul> <li>         、 計算机 ) 新<br/>部語文件来         <ul> <li></li></ul></li></ul> | 新加卷(<br>E<br>6_1204<br>*.raw) | [OK]         Other pixel value           Hi)         HerdTest         -           20210916,031222,18,100Frames.raw         -           20210916,031222,18,100Frames.raw         -           20210916,03122,18,100Frames.raw         -           20210916,03122,18,100Frames.raw         -           20210912,04432,18,100Frames.raw         -           20210912,04432,18,100Frames.raw         -           20210912,0432,18,100Frames.rewrigier.rest.raw         -           20210912,0432,18,100Frames.rewrigier.rest.raw         -           20210912,0432,18,100Frames.rewrigier.rest.raw         -           20210912,0432,18,100Frames.rewrigier.rest.raw         -           20210912,0432,18,100Frames.rewrigier.rest.raw         -           20210912,0432,18,100Frames.rewrigier.rest.raw         -           20210912,0432,18,100Frames.rewrigier.rest.raw         -           20210912,0432,18,100Frames.reg.raw         -           20210912,0432,18,100Frames.rest.reg.raw         -           20210912,0432,18,100Frames.reg.raw         -           20210912,0432,18,100Frames.reg.raw         -           20210912,0432,19,100Frames.reg.raw         - | #安日期     #2011/9/16 312     2021/9/16 312     2021/9/16 311     2021/9/12 164     2021/9/12 164     2021/9/12 164     2021/9/12 164     2021/9/13 20     2021/9/11 20     2021/9/13 20     2021/9/15     (市存(5) | III<br>SAN SAN SAN SAN SAN SAN SAN SAN SAN SAN |                                    |
| Field                                                                                        | Value                 | Value(Hex)             |                                                                                                    |                                                                             |                               |                                                                                                    |                                                                                                    |                                                |                                    |
| Camera ID<br>Trig Type<br>Trig SN<br>Frame SN<br>MCP Gain<br>Exposure Time(us)<br>CRC Status |                       |                        |                                                                                                    |                                                                             |                               | 1204:13 Successfully load the profile Ci(Users)Adm                                                                                                    | ministrator\Desktop\20                                                                                                    | 021_BeamTest∖                                  | R#0_128+400x180x2+256.xml          |

27. Finish the configuration of ISCOMS1.

| 🛃 IsCMOS Low Range                                                                                           | - PID:4468                             |                            |                                                                                                    |                                                                                                    |                                                                          |                                                      |                                                                                |                                              |                  |                                        |                  |                 |                 | - @ X              |
|----------------------------------------------------------------------------------------------------|----------------------------------------|----------------------------|----------------------------------------------------------------------------------------------------|----------------------------------------------------------------------------------------------------|--------------------------------------------------------------------------|------------------------------------------------------|--------------------------------------------------------------------------------|----------------------------------------------|------------------|----------------------------------------|------------------|-----------------|-----------------|--------------------|
| View(V) Not use Al                                                                                           | pout(A)                                |                            |                                                                                                    | <b>(</b>                                                                                                |                                                                          |                                                      | 西豆光学制<br>PTICS AND PRECI                                                       |                                              |                  | 青所 HERD 数                              | 据采集              | 存储与供            | t视分标<br>Designe | 斤软件<br>d by Ran Li |
| [Start] [Stop]                                                                                               | Head error 0, frame SN error 0, please | check *FrameCheck.txt file | Pixel value tracke                                                                                                | r: X 0                                                                                                  | Y                                                                        | 0                                                    |                                                                                | [0                                           | 0K] 0            | ther pixel value                       |                  |                 |                 |                    |
| Frame head viewer                                                                                            |                                        |                            | Controller<br>Centraller<br>C Arguist<br>Save All<br>Show hot<br>Set Gain<br>Display hat<br>AcqLadex<br>TreeIndex | iion<br>Set<br>Set<br>C:W<br>Para<br>Set<br>Set<br>Set<br>Set<br>Set<br>Set<br>Set<br>Set<br>Set<br>Set | Ve Sone<br>Users\Admin<br>Show VLS<br>ase<br>Show VLS<br>Store<br>Update | 1000<br>istrator\Dr<br>reference<br>op Set F<br>Cont | C Floyback<br>frames<br>esktop12021_Bet<br>position Sho<br>775 I Juop<br>reat: | or 30 HLS                                    |                  |                                        |                  |                 |                 | a x                |
| Field                                                                                                    | Value                                  | alue(Hex)                  |                                                                                                    |                                                                                                    |                                                                          |                                                      |                                                                                |                                              |                  |                                        |                  |                 |                 |                    |
| Camera ID<br>Trig Type<br>Trig SN<br>Frame SN<br>MCP Gain<br>Exposure Time(us)<br>CRC Status<br>Image Height |                                        |                            |                                                                                                    | 1<br>1<br>1                                                                                             | 12:04:57<br>12:04:37<br>12:04:13                                         | Success<br>Frame g<br>Success                        | fully load backgro<br>grabber firmware<br>fully load the prof                  | ound file.<br>version 0x30<br>file C:\Users\ | 00003<br>Adminis | strator\Desktop\2021_Beam <sup>*</sup> | est\LR#0_128+400 | x180x2+256.xml. |                 |                    |

28. Choose 2021\_BeamTest on the desktop again.

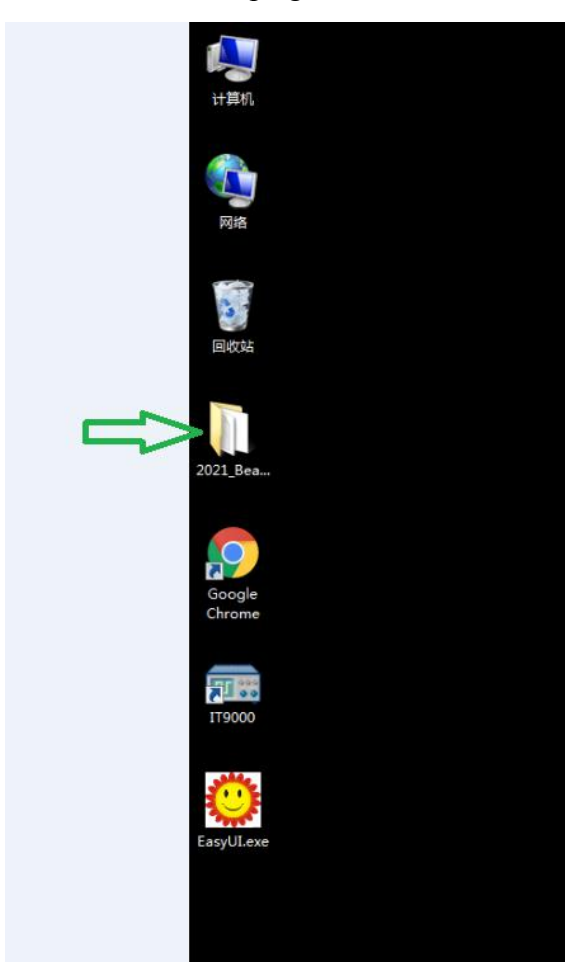

29. Run QuickViwer64\_20210914.exe.

| 组织 * 回 打开 易                                                                                                    | 建又件夹                       |                 |        |          | U |
|----------------------------------------------------------------------------------------------------|----------------------------|-----------------|--------|----------|---|
| ☆ 收藏夹                                                                                                    | 名称                         | 修改日期            | 类型     | 大小       |   |
| 🎉 下载                                                                                                    | 🔒 old                      | 2021/9/15 20:30 | 文件夹    |          |   |
| 三 桌面                                                                                                    | 🔒 优先级为Critical             | 2021/9/10 21:27 | 文件实    |          |   |
| 1 最近访问的位置                                                                                                    | 📕 优先级为Highest              | 2021/9/10 21:27 | 文件夹    |          |   |
| 2345下載                                                                                                    | 🔊 chartdir51.dll           | 2018/9/27 15:55 | 应用程序扩展 | 3,564 KB |   |
| 4 2345 卜载                                                                                                    | HD02_bg.txt                | 2021/9/13 21:56 | 文本文档   | 845 KB   |   |
| -                                                                                                    | HD02_Fiber.txt             | 2021/9/13 20:58 | 文本文档   | 23 KB    |   |
|                                                                                                    | HD04_bg.txt                | 2021/9/13 21:53 | 文本文档   | 845 KB   |   |
|                                                                                                    | HD04_Fiber.txt             | 2021/9/13 20:58 | 文本文档   | 22 KB    |   |
| 🌉 计算机                                                                                                    | HR#1_128+400x180x2+256.xml | 2021/9/13 19:40 | XML文件  | 18 KB    |   |
| 🚮 本地磁盘 (C:)                                                                                                    | LR#0_128+400x180x2+256.xml | 2021/9/13 19:41 | XML 文件 | 18 KB    |   |
| 👝 本地磁盘 (D:)                                                                                                    | QuickViwer64-20210914.exe  | 2021/9/14 20:16 | 应用程序   | 4,900 KB |   |
| <ul> <li>         — 本地磁曲 (F:)         <ul> <li>             本地磁曲 (G:)             </li> <li>             新加巻 (H:)         </li> </ul> </li> </ul> |                            |                 |        |          |   |
| 🖤 网络                                                                                                    |                            |                 |        |          |   |

# 30. Click Start.

| Herd-IsCMOS - PID:4 | 1468                 |                          |     |                                                                                                    |                   |                                                     |
|---------------------|----------------------|--------------------------|-----|----------------------------------------------------------------------------------------------------|-------------------|-----------------------------------------------------|
| View(V) Not use Abo | out(A)               |                          |     |                                                                                                    | 科学院西安光学精密机械研究     | R ffi HERD 数据采集存储与快视分析软件<br>rcas Designed by Ran Li |
| [Start] [Stop]      | Frame head error     | Pixel value tracker: X 0 | Y 0 | [OK]                                                                                                    | Other pixel value |                                                     |
| [Start] [Stop]      | Frame head error   F | Xxel value tracker: X 0  | Y 0 | Control of the second second s | The piel value    | Cas     Designed by Ron Li                          |
|                     |                      |                          | Pro | cIndex                                                                                                    |                   | •                                                   |
| 4                   |                      |                          | Sto | reIndex                                                                                                    |                   | •                                                   |
| Frame head viewer   |                      |                          |     |                                                                                                    |                   | 4 x                                                 |
| Field               | Value                | Value(Hex)               |     |                                                                                                    |                   |                                                     |
| Camera ID           |                      |                          |     |                                                                                                    |                   |                                                     |
| Trig Type           |                      |                          |     | E                                                                                                    |                   |                                                     |
| Trig SN             |                      |                          |     |                                                                                                    |                   |                                                     |
| Frame SN            |                      |                          |     |                                                                                                    |                   |                                                     |
| MCP Gain            |                      |                          |     |                                                                                                    |                   |                                                     |
| Exposure Time(us)   |                      |                          |     |                                                                                                    |                   |                                                     |
| CRC Status          |                      |                          |     |                                                                                                    |                   |                                                     |
| Image Height        |                      |                          |     | -                                                                                                    |                   |                                                     |
| 就绪                  | Acc                  | quisition:               |     | Playback:                                                                                                    | Display Ratio:    | File Path:                                          |

# 31. Choose LR#0\_128+400x180x2+256.xml.

| Herd-IsCMOS - PID:44                                                                                         | 68                               |                                                                                                    |                                                                                                    |                                                                                                    |                                                                                                    |                                  |
|----------------------------------------------------------------------------------------------------|----------------------------------|----------------------------------------------------------------------------------------------------|----------------------------------------------------------------------------------------------------|----------------------------------------------------------------------------------------------------|----------------------------------------------------------------------------------------------------|----------------------------------|
| View(V) Not use Abou                                                                                         | rt(A)                            |                                                                                                    | ◆ 中国科学院西豆光<br>XIAN INSTITUE OF OPTICS AN                                                                                                    | 学精密机械研究<br>D PRECISION MECHANICS OF C                                                                            | ffi HERD数据采                                                                                                    | 集存储与快视分析软件<br>Designed by Ran Li |
| [Start] [Stop] F                                                                                             | rame head error Pixel value trac | cker: X 0 Y 0                                                                                                    | [OK] Other pixel value                                                                                                    |                                                                                                    |                                                                                                    |                                  |
|                                                                                                    |                                  | Load XML configur                                                                                                    | re file                                                                                                    |                                                                                                    |                                                                                                    | 4                                |
|                                                                                                    |                                  | · 20.                                                                                                    | 21_beamlest •                                                                                                    | •   • +                                                                                                    | 提至 2021_beamiest P                                                                                                    |                                  |
|                                                                                                    |                                  | 组织 ▼ 新建文件                                                                                                    | · 夹                                                                                                    |                                                                                                    | II • 🔟 🔞                                                                                                    |                                  |
|                                                                                                    |                                  | 🚖 收藏夹                                                                                                    | <b>~</b> 名称 <b>~</b>                                                                                                    | 修改日期 类型                                                                                                    | 大小                                                                                                    |                                  |
|                                                                                                    |                                  | <ul> <li>下数</li> <li>重点面</li> <li>量 最近的目的位置</li> <li>量 最近的目的位置</li> <li>量 2445下数</li> <li>一 数</li> <li>一 数</li> <li>本地磁盘(C)</li> <li>二 本地磁盘(E)</li> <li>1 二 地域磁盘(E)</li> </ul> | <ul> <li>idd</li> <li>idd</li> <li>idd:station</li> <li>idd:station</li> <l< th=""><th>2021/9/15 2030 5 544<br/>2021/9/10 21:27 545<br/>2021/9/10 21:27 545<br/>2021/9/13 19:40 XML<br/>2021/9/13 19:41 XML</th><th>年<br/>年<br/>文)は 18 KB<br/>文)は 18 KB<br/>(18 KB<br/>(19 18 KB<br/>(19 18</th><th></th></l<></ul> | 2021/9/15 2030 5 544<br>2021/9/10 21:27 545<br>2021/9/10 21:27 545<br>2021/9/13 19:40 XML<br>2021/9/13 19:41 XML | 年<br>年<br>文)は 18 KB<br>文)は 18 KB<br>(18 KB<br>(19 18 KB<br>(19 18 |                                  |
|                                                                                                    |                                  |                                                                                                    |                                                                                                    |                                                                                                    | al al                                                                                                    | •<br>•                           |
| Frame head viewer                                                                                            |                                  |                                                                                                    |                                                                                                    |                                                                                                    |                                                                                                    | ÷ ×                              |
| Field                                                                                                    | Value                            | Value(Hex)                                                                                                    |                                                                                                    |                                                                                                    |                                                                                                    |                                  |
| Camera ID<br>Trig Type<br>Trig SN<br>Frame SN<br>MCP Gain<br>Exposure Time(us)<br>CRC Status<br>Image Height |                                  |                                                                                                    |                                                                                                    |                                                                                                    |                                                                                                    |                                  |
| 1                                                                                                    | Acquisition:                     |                                                                                                    | Playback:                                                                                                    | Display Ratio:                                                                                                   |                                                                                                    | File Path:                       |

32. Click 保存, path and name of file default.

| Herd-IsCMOS - PID:4 | 4468                        |                    |        |                                                                   |                                                                                                    |                                                                                                    | x e a                            |
|---------------------|-----------------------------|--------------------|--------|-------------------------------------------------------------------|----------------------------------------------------------------------------------------------------|----------------------------------------------------------------------------------------------------|----------------------------------|
| View(V) Not use Ab  | out(A)                      |                    | -      | 中国科学院西豆光学精密机械研<br>XTAN INSTITUE OF OPTICS AND PRECISION MECHANICS | <u>究所</u> HER                                                                                                    | D数据采                                                                                                    | 集存储与快视分析软件<br>Designed by Ran Li |
| [Start] [Stop]      | Frame head error Pixel valu | e tracker: X 0 Y 0 |        | [OK] Other pixel value                                            |                                                                                                    |                                                                                                    |                                  |
|                     |                             |                    | 𝕂 ・新加巻 | (H) + HerdTest +   (H) + HerdTest +                               | ALE MerdTest     ALE MerdTest     ALE MerdTest     2021/9/16 3:12     2021/9/16 3:12     2021/9/16 3:12     2021/9/16 3:12     2021/9/12 4:45     2021/9/12 4:45     2021/9/12 4:45     2021/9/12 4:45     2021/9/11 4:10     2021/9/11 4:10     2021/9/11 4:10     2021/9/11 4:10     2021/9/11 4:10     2021/9/11 4:10     2021/9/11 4:10     2021/9/11 4:10     2021/9/11 4:10     2021/9/11 4:10     2021/9/11 4:10     2021/9/11 4:10     2021/9/11 4:10     2021/9/11 4:10     2021/9/11 4:10     2021/9/11 4:10     2021/9/11 4:10     2021/9/11 4:10     2021/9/11 4:10     2021/9/11 4:10     2021/9/11 4:10     2021/9/11 4:10     2021/9/11 4:10     2021/9/11 4:10     2021/9/11 4:10     2021/9/11 4:10     2021/9/11 4:10     2021/9/11 4:10     2021/9/11 4:10     2021/9/11 4:10     2021/9/11 4:10     2021/9/11 4:10     2021/9/11 4:10     2021/9/11 4:10     2021/9/11 4:10     2021/9/11 4:10     2021/9/11 4:10     2021/9/11 4:10     2021/9/11 4:10     2021/9/11 4:10     2021/9/11 4:10     2021/9/11 4:10     2021/9/11 4:10     2021/9/11 4:10     2021/9/11 4:10     2021/9/11     2021     2021/9/11     2021/9/11     2021     2021/9/11     2021/9/11     2021/9/11     2021     2021/9/11     2021/9/11     2021     2021/9/11     2021     2021/9/11     2021     2021/9/11     2021     2021/9/11     2021     2021/9/11     2021     2021/9/11     2021     2021/9/1     2021     2021/9/11     2021     2021/9/1     2021/9/1     2021     2021/9/1     2021     2021/9/1     2021     2021/9/1     2021     2021/9/1     2021     2021/9/1     2021     2021/9/1     2021     2021/9/1     2021/9/1     2021     2021/9/1     2021/9/1     2021/9/1     2021/9/1     2021/9/1     2021/9/1     2021/9/1     2021/9/1     2021/9/1     2021/9/1     2021/9/1     2021/9/1     2021/9/1     2021/9/1     2021/9/1     2021/9/1     2021/9/1     2021/9/1     2021/9/1     2021/9/1     2021/9/1     2021/9/1     2021/9/1     2021/9/1     2021/9/1     2021/9/1     2021/9/1     2021/9/1     2021/9/1     2021/9/1     2021/9/1     2021/9/1     2021/9/1     2021/9/1     2021/9/1 | RAW 文件<br>RAW 文件<br>RAW 文件<br>RAW 文件<br>RAW 文件<br>RAW 文件<br>RAW 文件<br>RAW 文件<br>RAW 文件<br>RAW 文件<br>RAW 文件 |                                  |
| Frame head viewer   |                             |                    |        |                                                                   |                                                                                                    |                                                                                                    | 4 ×                              |
| Field               | Value                       | Value(Hex)         |        |                                                                   |                                                                                                    |                                                                                                    |                                  |
| Camera ID           |                             |                    | -      | 12:04:13 Successfully load the profile C:\Users\Admin             | histrator\Desktop\202                                                                                                    | 1_BeamTest\LR#0_1                                                                                          | .28+400x180x2+256.xml.           |
| Trig SN             |                             |                    | -      |                                                                   |                                                                                                    |                                                                                                    |                                  |
| Frame SN            |                             |                    |        |                                                                   |                                                                                                    |                                                                                                    |                                  |
| MCP Gain            |                             |                    |        |                                                                   |                                                                                                    |                                                                                                    |                                  |
| Exposure Time(us)   |                             |                    |        |                                                                   |                                                                                                    |                                                                                                    |                                  |
|                     |                             |                    |        |                                                                   |                                                                                                    |                                                                                                    |                                  |

33. Finish the configuration of ISCOMS2.

| IsCMOS Low Range - I                                                                                         | PID:4468                              |                              |                                                                                                    |                                                                             |                                                                         |                                                                                          |                                                                                                    |                                                        |                     |                                    |                  |                |                   | <b>P</b> X     |
|----------------------------------------------------------------------------------------------------|---------------------------------------|------------------------------|----------------------------------------------------------------------------------------------------|-----------------------------------------------------------------------------|-------------------------------------------------------------------------|------------------------------------------------------------------------------------------|----------------------------------------------------------------------------------------------------|--------------------------------------------------------|---------------------|------------------------------------|------------------|----------------|-------------------|----------------|
| View(V) Not use Abou                                                                                         | t(A)                                  |                              |                                                                                                    | <р Щ                                                                        | 王科                                                                      | 学院西<br>UE OF OPT                                                                         | 豆光<br>TCS AND                                                                                                    | 学精密机<br>PRECISION MEC                                  |                     | 穷所 HERD 数                          | 据采集社             | 字储与快           | 视分析<br>Designed t | 软件<br>y Ran Li |
| [Start] [Stop] H                                                                                             | lead error 0, frame SN error 0, pleas | e check *FrameCheck.txt file | Pixel value track                                                                                                    | er: X 0                                                                     | Y                                                                       | 0                                                                                        |                                                                                                    |                                                        | [OK]                | Other pixel value                  |                  |                |                   |                |
|                                                                                                    |                                       |                              | Controller<br>Controller<br>& Acquisit<br>& See Al<br>See Gain<br>& Steet<br>Bisplay Re<br>Reglades<br>FreeZables<br>Starafade | tion<br>1 Save<br>BG C: Wser<br>tage T S<br>Fause<br>onition:<br>tio:<br>Re | Some []<br>vs\Admini m<br>Show W.S r<br>Stop<br>efresh nem<br>update st | 000 fr<br>strator\Desl<br>reference pr<br>Sat FFS<br>Contra<br>vest frane<br>atuzbar set | C Flayb<br>remess<br>ktop\2021_<br>osition  <br> <br> <br> <br> <br> <br> <br> <br> <br> <br> <br> <br> <br> <br> <br> | Bet<br>Sher 3D YLS                                     |                     |                                    |                  |                |                   |                |
| Field                                                                                                    | Value                                 | Value(Hex)                   |                                                                                                    |                                                                             |                                                                         |                                                                                          |                                                                                                    |                                                        |                     |                                    |                  |                |                   |                |
| Camera ID<br>Trig Type<br>Trig SN<br>Frame SN<br>MCP Gain<br>Exposure Time(us)<br>CRC Status<br>Image Height |                                       |                              |                                                                                                    | <ul> <li>✓ 12:0</li> <li>✓ 12:0</li> <li>✓ 12:0</li> </ul>                  | 04:57<br>04:37<br>04:13                                                 | Successful<br>Frame gra<br>Successful                                                    | lly load ba<br>abber firm<br>lly load the                                                                              | ickground file.<br>ware version 0x<br>e profile C:\Use | k300000.<br>rs∖Admi | 3<br>inistrator\Desktop\2021_Beam` | est\LR#0_128+400 | 180x2+256.xml. |                   |                |

# Part4. ISCMOS Calibration.

34. Open the cover.

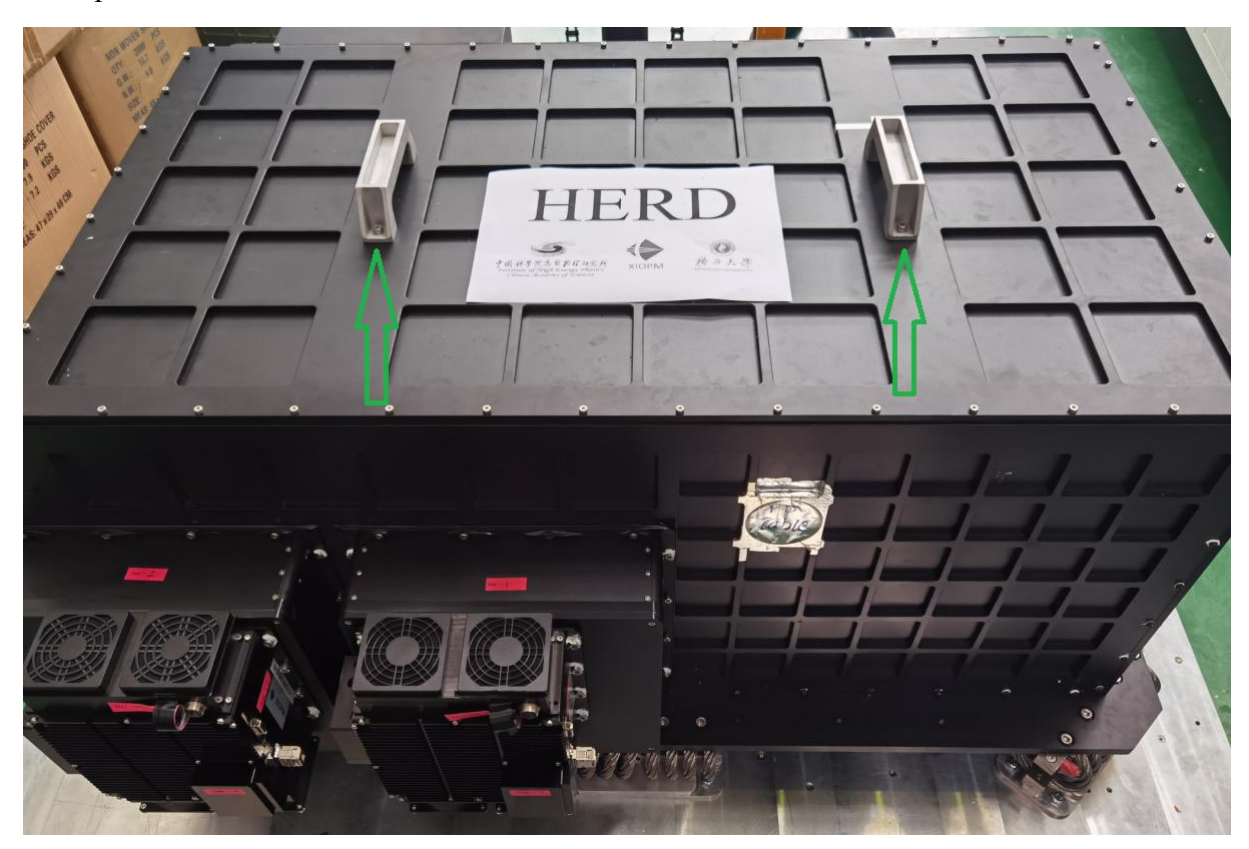

35. Trigger system send 100 signals, then ISCMOS collects and checks the state.

# 3.2.2 Particle run

#### 3.2.3 Calibration run

# 3.2.4 Test outside the beam area after beam test

# 3.3 Abnormal operations

Operations in case of errors.

# 3.3.1.1 Sub title 4

#### 4 Conclusion